# Skrócony opis

# Informacje na temat drukarki

# Korzystanie z panelu sterowania drukarki

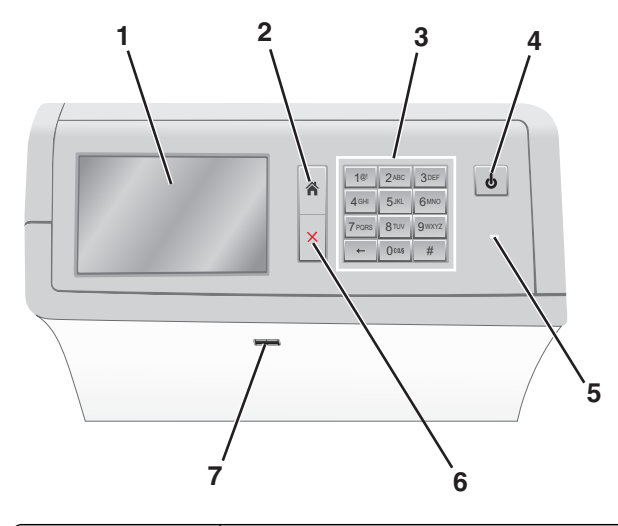

| Opcja |                      | Działanie                                                                                                    |
|-------|----------------------|----------------------------------------------------------------------------------------------------|
| 1     | Wyświetlacz          | Wyświetlanie opcji drukowania oraz<br>komunikatów o stanie i błędach.                                                                              |
| 2     | Strona główna        | Powrót do ekranu głównego.                                                                                                    |
| 3     | Klawiatura           | Służy do wprowadzania cyfr, liter i symboli.                                                                                                    |
| 4     | Przycisk<br>Czuwanie | <ul><li>Powoduje włączenie trybu czuwania lub<br/>hibernacji.</li><li>Krótkie naciśnięcie powoduje włączenie<br/>trybu czuwania.</li></ul>         |
|       |                      | <ul> <li>Długie naciśnięcie powoduje włączenie<br/>trybu hibernacji.</li> </ul>                                                                    |
|       |                      | <b>Uwaga:</b> Dotknięcie ekranu lub naciśnięcie<br>dowolnego przycisku urządzenia powoduje<br>wyjście drukarki z trybu czuwania lub<br>hibernacji. |

| Орсја |               | Działanie                                                                                                    |
|-------|---------------|----------------------------------------------------------------------------------------------------|
| 5     | Kontrolka     | <ul> <li>Wyświetlanie informacji o stanie drukarki.</li> <li>Wyłączona — Drukarka jest wyłączona.</li> <li>Migające zielone światło – drukarka nagrzewa się, przetwarza dane lub drukuje zadanie.</li> <li>Ciągłe zielone światło – drukarka jest włączona, ale bezczynna.</li> <li>Ciągłe czerwone światło – potrzebna jest interwencja operatora.</li> <li>Bursztynowy — drukarka przechodzi w tryb</li> </ul> |
|       |               | czuwania lub tryb hibernacji.                                                                                                    |
| 6     | Stop / Anuluj | Zatrzymanie działania drukarki.<br><b>Uwaga:</b> Na wyświetlaczu zostaje wyświetlony<br>komunikat <b>Stopped</b> (Zatrzymano), a potem<br>lista opcji.                                                                                                    |
| 7     | Port USB      | Pozwala na podłączenie napędu flash do portu<br>USB drukarki.<br><b>Uwaga:</b> Napędy flash obsługuje tylko port<br>USB znajdujący się z przodu urządzenia.                                                                                                    |

# Korzystanie z ekranu głównego

Gdy drukarka jest włączona, na wyświetlaczu urządzenia jest wyświetlany ekran podstawowy, nazywany ekranem głównym. Przyciski oraz ikony ekranu głównego umożliwiają wykonanie określonej czynności.

**Uwaga:** Ekran główny, ikony i przyciski bywają różne w zależności od ustawień ekranu głównego, ustawień administracyjnych oraz aktywnych rozwiązań wbudowanych.

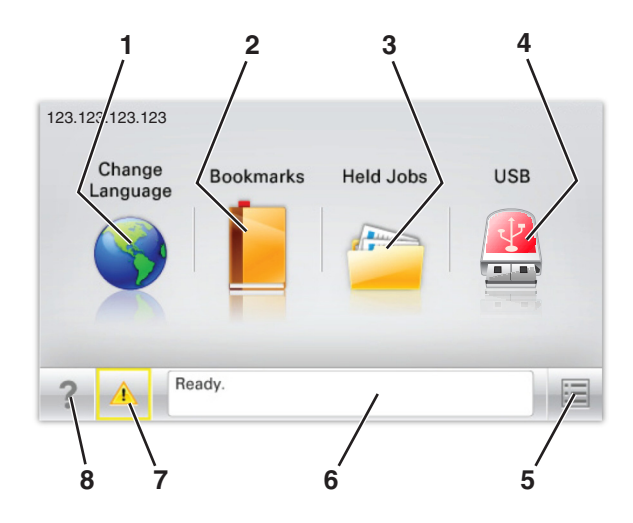

| Przycisk |                       | Działanie                                                                                                    |
|----------|-----------------------|----------------------------------------------------------------------------------------------------|
| 1        | Zmień język           | Zmiana podstawowego język drukarki.                                                                                                    |
| 2        | Zakładki              | Umożliwia utworzenie, porządkowanie i<br>zapisanie zestawu zakładek (adresów URLs)<br>w postaci widoku drzewa folderów i łączy do<br>plików.                                              |
|          |                       | <b>Uwaga:</b> Widok drzewa nie zawiera<br>zakładek utworzonych w ramach opcji<br>Formularze i ulubione, a zawartych w<br>drzewie nie można użyć z poziomu opcji<br>Formularze i ulubione. |
| 3        | Wstrzymane<br>zadania | Wyświetla wszystkie aktualnie wstrzymane zadania.                                                                                                    |
| 4        | Dysk lub klucz<br>USB | Umożliwia przeglądanie, wybieranie lub<br>drukowanie zdjęć i dokumentów z pamięci<br>typu flash.                                                                                          |
|          |                       | Uwaga: Ikona ta jest wyświetlana,<br>wyłącznie gdy użytkownik powróci do<br>ekranu głównego, a do drukarki podłączony<br>jest dysk flash lub karta pamięci.                               |
| 5        | Menu                  | Dostęp do menu drukarki.<br><b>Uwaga:</b> Menu są dostępne, tylko gdy<br>drukarka znajduje się w stanie Gotowa.                                                                           |

| Przycisk |                                           | Działanie                                                                                                    |
|----------|-------------------------------------------|----------------------------------------------------------------------------------------------------|
| 6        | Pasek<br>komunikatów o<br>stanie drukarki | <ul> <li>Wyświetla komunikat o bieżącym stanie<br/>drukarki, np. Gotowa lub Zajęta.</li> <li>Wyświetlanie komunikatów o warunkach<br/>pracy drukarki, takich jak Brak<br/>nagrzewnicy lub Niski poziom toneru w<br/>kasecie z tonerem.</li> <li>Wyświetlanie komunikatów o problemach<br/>wymagających interwencji użytkownika<br/>oraz dostarczanie instrukcji<br/>umożliwiających ich usunięcie.</li> </ul> |
| 7        | Stan/Materiały<br>eksploatacyjne          | <ul> <li>Wyświetla ostrzeżenie lub komunikat o<br/>błędzie, gdy do kontynuowania pracy<br/>drukarki wymagana jest interwencja<br/>użytkownika.</li> <li>Po przejściu do ekranu komunikatów<br/>można znaleźć szczegółowe informacje o<br/>danym komunikacie i sposobie jego<br/>usunięcia.</li> </ul>                                                                                                    |
| 8        | Wskazówki                                 | Wyświetlanie kontekstowych informacji<br>Pomocy na ekranie dotykowym.                                                                                                    |

Inne elementy, które mogą być także wyświetlane na ekranie głównym:

| Przycisk                    | Działanie                                  |
|-----------------------------|--------------------------------------------|
| Wyszukaj wstrzymane zadania | Wyszukiwanie aktualnie wstrzymanych zadań. |

#### Funkcje

| Funkcja                         | Opis                                                                                                    |
|---------------------------------|----------------------------------------------------------------------------------------------------|
| Alarm wymagający<br>interwencji | Jeśli w odniesieniu do którejkolwiek funkcji<br>wystąpi alarm wymagający interwencji,<br>pojawia się ta ikona i zaczyna migać<br>czerwony wskaźnik. |
| Ostrzeżenie                     | Ikona pojawia się w razie wystąpienia błędu.                                                                                                    |
|                                 |                                                                                                    |

| Adres IP drukarki<br>Przykładowy:<br>123,123.123,123<br>kropkami. Adres IP drukarki sieciowej znajduje się w<br>lewym górnym rogu ekranu głównego - jes<br>to seria czterech liczb rozdzielonych<br>kropkami. Adresu IP można użyć przy<br>korzystaniu z wbudowanego serwera<br>sieciowego do zdalnego wyświetlania oraz<br>zmieniania ustawień drukarki, gdy nie | Funkcja                                              | Opis                                                                                                    |
|----------------------------------------------------------------------------------------------------|------------------------------------------------------|----------------------------------------------------------------------------------------------------|
| możliwości zrobienia tego ręcznie.                                                                                                    | Adres IP drukarki<br>Przykładowy:<br>123,123.123,123 | Adres IP drukarki sieciowej znajduje się w<br>lewym górnym rogu ekranu głównego - jest<br>to seria czterech liczb rozdzielonych<br>kropkami. Adresu IP można użyć przy<br>korzystaniu z wbudowanego serwera<br>sieciowego do zdalnego wyświetlania oraz<br>zmieniania ustawień drukarki, gdy nie<br>możliwości zrobienia tego ręcznie. |

# Korzystanie z przycisków ekranu dotykowego

**Uwaga:** Ekran główny, ikony i przyciski bywają różne w zależności od ustawień ekranu głównego, ustawień administracyjnych oraz aktywnych rozwiązań wbudowanych.

#### Przykładowy ekran dotykowy

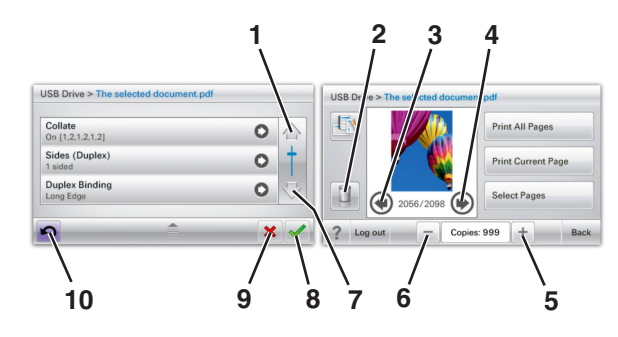

|   | Przycisk        | Do                  |
|---|-----------------|---------------------|
| 1 | Strzałka w górę | Przewijanie w górę. |
|   |                 |                     |
| 2 | Folder usuwania | Usuwa wybrany plik. |
|   |                 |                     |

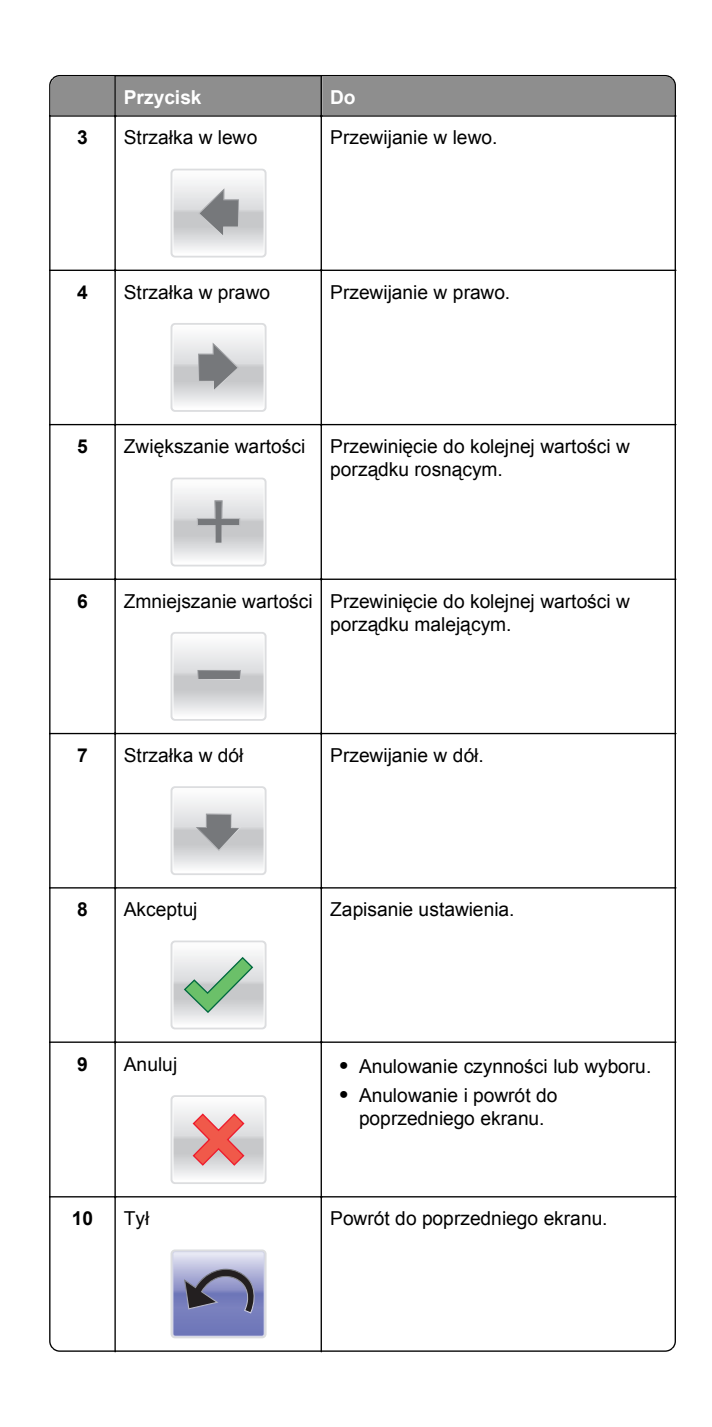

# Konfigurowanie i używanie aplikacji na ekranie głównym

# Dostęp do wbudowanego serwera WWW.

Wbudowany serwer WWW to strona internetowa drukarki, na której można sprawdzić i zdalnie skonfigurować ustawienia drukarki, nie będąc w pobliżu urządzenia.

1 Uzyskaj adres IP drukarki:

- Na ekranie głównym panelu sterowania drukarki
- W sekcji TCP/IP w menu Sieć/porty
- Na wydrukowanej stronie konfiguracji sieci lub stronie ustawień menu — w sekcji TCP/IP

Uwaga: Adres IP ma postać czterech liczb oddzielonych kropkami, na przykład 123.123.123.123.

- 2 Uruchom przeglądarkę sieci Web, a następnie w polu adresu wpisz adres IP drukarki.
- 3 Naciśnij klawisz Enter.

Uwaga: W przypadku używania serwera proxy wyłącz go tymczasowo, aby prawidłowo załadować stronę sieci Web.

# Wyświetlanie lub ukrywanie ikon na ekranie głównym

1 Uruchom przeglądarkę sieci Web, a następnie w polu adresu wpisz adres IP drukarki.

**Uwaga:** Wyświetl adres IP drukarki na ekranie głównym panelu sterowania drukarki. Adres IP ma postać czterech liczb oddzielonych kropkami. Na przykład 123.123.123.123.

2 Kliknij kolejno Ustawienia > Ustawienia ogólne > Dostosowywanie ekranu głównego.

Zostanie wyświetlona lista podstawowych funkcji drukarki.

3 Zaznacz pola wyboru, aby określić, które ikony mają być wyświetlane na ekranie głównym drukarki.

**Uwaga:** Pola wyboru bez zaznaczenia są ukrywane.

4 Kliknij opcję Submit (Wyślij).

# Uruchamianie aplikacji ekranu głównego

# Korzystanie z aplikacji Tło i ekran oczekiwania

| lkony   | Opis                                                                                                    |
|---------|----------------------------------------------------------------------------------------------------|
| 2 4 8 E | Aplikacja umożliwia dostosowanie tła i ekranu<br>oczekiwania wyświetlanych na ekranie<br>głównym drukarki. |

Z poziomu ekranu głównego przejdź do opcji:
 Zmień tło > wybierz żądane tło

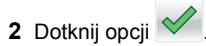

# Korzystanie z opcji Formularze i ulubione

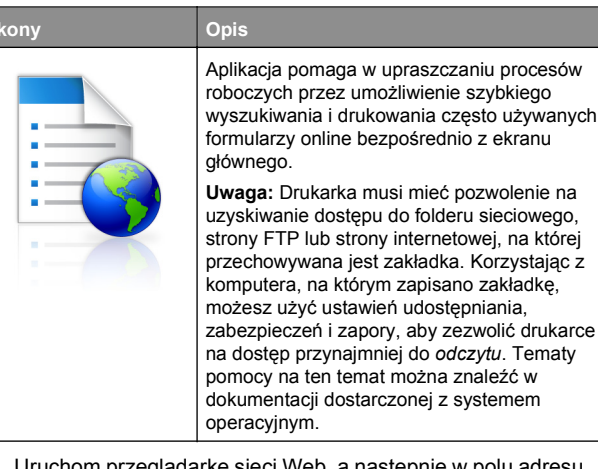

1 Uruchom przeglądarkę sieci Web, a następnie w polu adresu wpisz adres IP drukarki.

**Uwaga:** Wyświetl adres IP drukarki na ekranie głównym panelu sterowania drukarki. Adres IP ma postać czterech liczb oddzielonych kropkami. Na przykład 123.123.123.123.

2 Kliknij kolejno Ustawienia > Funkcje urządzenia > Funkcje (eSF) > Formularze i ulubione.

3 Zdefiniuj zakładki, a następnie dostosuj ustawienia.

4 Kliknij przycisk Zastosuj.

Aby użyć aplikacji, dotknij opcji **Formularze i ulubione** na ekranie głównym drukarki, a następnie przejrzyj kategorie formularzy albo wyszukaj formularze po numerze, nazwie lub opisie formularza.

## Opis ustawień oszczędnych

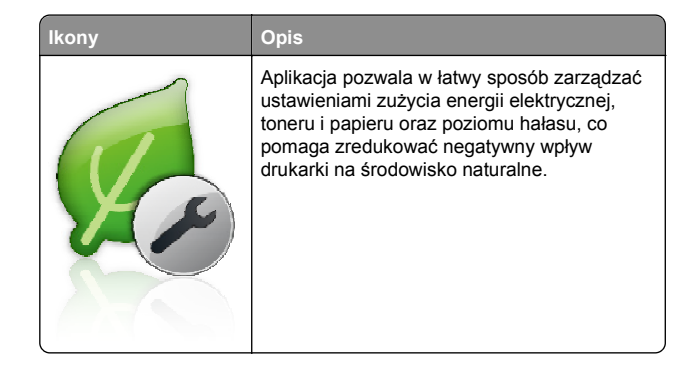

# Opis aplikacji Salon sprzedaży

Opis

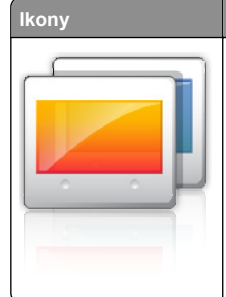

Aplikacja umożliwia tworzenie i wyświetlanie niestandardowego pokazu slajdów na ekranie dotykowym drukarki. Obrazy można załadować z dysku flash lub za pomocą wbudowanego serwera WWW drukarki.

# Konfiguracja zdalnego panelu operatora

Ta aplikacja wyświetla panel sterowania drukarki na ekranie komputera i umożliwia interakcję z tym panelem nawet bez fizycznego dostępu do drukarki sieciowej. Na ekranie komputera można odczytywać informacje o stanie drukarki, zwalniać wstrzymane zadania drukowania, tworzyć zakładki i wykonywać inne zadania związane z drukowaniem, które zwykle wykonuje się, znajdując się przy drukarce sieciowej. 1 Uruchom przeglądarkę sieci Web, a następnie w polu adresu wpisz adres IP drukarki.

**Uwaga:** Wyświetl adres IP drukarki na ekranie głównym panelu sterowania drukarki. Adres IP ma postać czterech liczb oddzielonych kropkami. Na przykład 123.123.123.123.

- 2 Kliknij kolejno Ustawienia > Funkcje urządzenia > Funkcje (eSF) > Zdalny panel operatora.
- 3 Zaznacz pole Włączony, a następnie dostosuj ustawienia.

4 Kliknij przycisk Zastosuj.

Aby użyć Zdalnego panelu operatora, we wbudowanym serwerze WWW kliknij kolejno Aplikacje > Zdalny panel operatora > Uruchom aplet VNC.

# Eksportowanie i importowanie konfiguracji

Ustawienia konfiguracji można wyeksportować do pliku tekstowego, a następnie zaimportować, aby użyć tych ustawień w innych drukarkach.

1 Uruchom przeglądarkę sieci Web, a następnie w polu adresu wpisz adres IP drukarki.

**Uwaga:** Wyświetl adres IP na ekranie głównym drukarki. Adres IP ma postać czterech liczb oddzielonych kropkami. Na przykład 123.123.123.123.

2 Wyeksportuj lub zaimportuj plik konfiguracji dla jednej lub wielu aplikacji.

#### Dla jednej aplikacji

- a Przejdź do opcji:
   Ustawienia >Aplikacje >Zarządzanie aplikacjami > wybierz aplikację >Konfiguruj
- **b** Wyeksportuj lub zaimportuj plik konfiguracyjny.

Uwagi:

- W przypadku wystąpienia błędu braku pamięci wirtualnej maszyny Java należy powtarzać eksport, aż do momentu zapisania pliku konfiguracji.
- W przypadku przekroczenia limitu czasu i pojawieniu się pustego ekranu należy odświeżyć przeglądarkę i kliknąć przycisk Zastosuj.

#### W przypadku wielu aplikacji

- a Kliknij opcje Ustawienia >Importuj/Eksportuj.
- **b** Wyeksportuj lub zaimportuj plik konfiguracyjny.

**Uwaga:** W przypadku importowania pliku konfiguracyjnego kliknij opcję **Wyślij**, aby zakończyć proces.

# Ładowanie papieru i nośników specjalnych

# Ustawianie rozmiaru i typu papieru

Ustawienie opcji Rozmiar papieru jest automatycznie ustalane na podstawie położenia prowadnic papieru w każdym z zasobników z wyjątkiem podajnika uniwersalnego. W przypadku podajnika uniwersalnego ustawienie opcji Rozmiar papieru należy określić ręcznie w menu Rozmiar papieru. Ustawienie opcji Typ papieru należy określić ręcznie w przypadku wszystkich zasobników, które nie zawierają papieru zwykłego.

Z poziomu ekranu głównego przejdź do opcji:

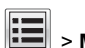

> Menu papieru > Rozmiar/typ papieru > wybierz

zasobnik > wybierz rozmiar lub typ papieru >

Domyślnym ustawieniem fabrycznym opcji Typ papieru jest Zwykły papier.

# Ładowanie nośników do zasobnika standardowego lub opcjonalnego na 520 arkuszy

Drukarka jest wyposażona w jeden standardowy zasobnik na 550 arkuszy (zasobnik 1), a może być jeszcze wyposażona w jeden lub kilka opcjonalnych zasobników na 550 arkuszy. We wszystkich zasobnikach na 520 arkuszy obsługiwane są takie same rozmiary i typy papieru.

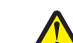

#### UWAGA — NIEBEZPIECZEŃSTWO USZKODZENIA

CIAŁA: Aby zmniejszyć ryzyko niestabilności sprzętu, każdą szufladę na papier lub zasobnik należy ładować oddzielnie. Do czasu, gdy będzie to konieczne, wszystkie pozostałe szuflady i zasobniki powinny być zamknięte.

1 Wyciągnij całkowicie zasobnik.

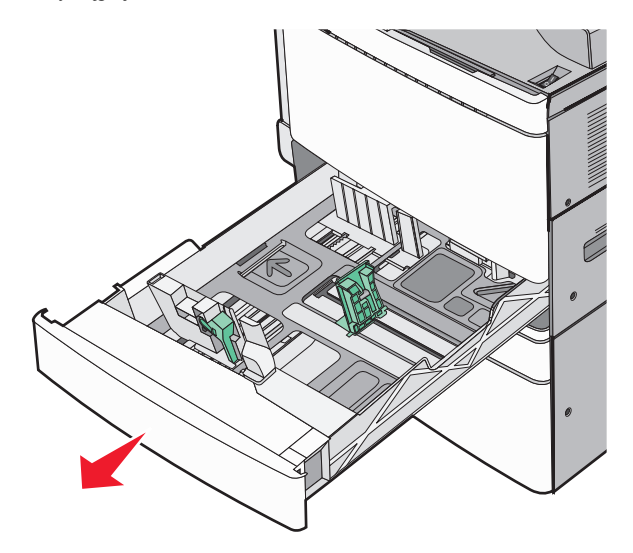

Należy zwrócić uwagę na wskaźniki rozmiaru znajdujące się na dnie zasobnika. Wskaźniki te służą jako pomoc w ustawianiu prowadnic długości i szerokości.

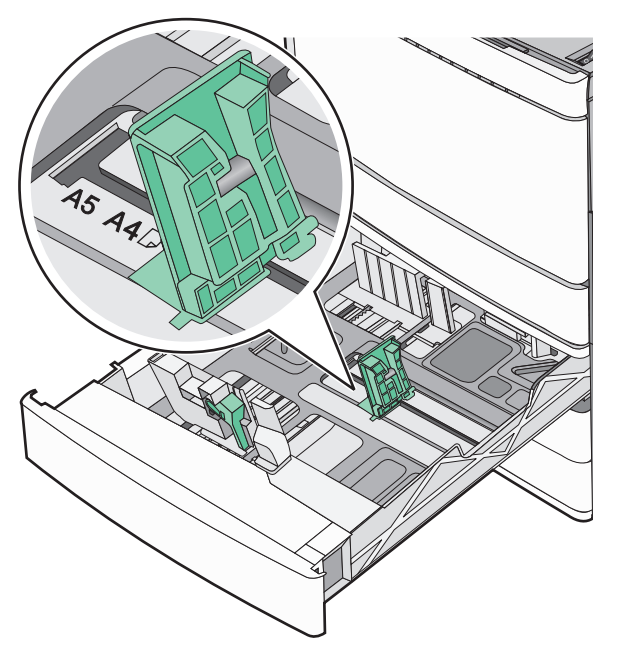

2 Ściśnij, a następnie przesuń prowadnicę szerokości do położenia odpowiedniego dla rozmiaru ładowanego papieru.

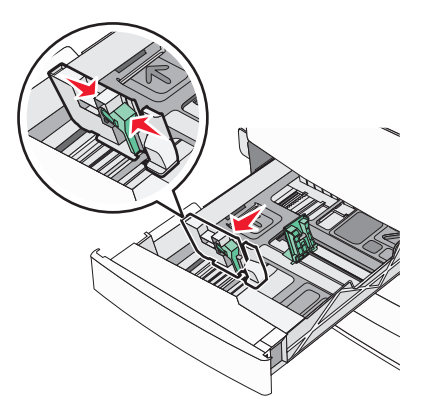

3 Ściśnij, a następnie przesuń prowadnicę długości do położenia odpowiedniego dla rozmiaru ładowanego papieru.

**Uwaga:** Prowadnica długości ma blokadę. Aby ją odblokować, przesuń w dół przycisk znajdujący się na górze prowadnicy długości. Aby ją zablokować, po ustawieniu długości przesuń przycisk w górę.

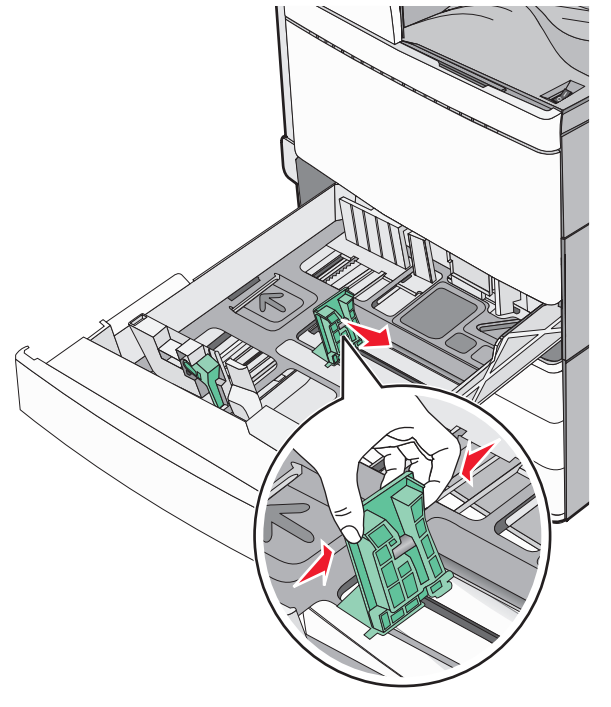

4 Zegnij arkusze w jedną i drugą stronę, aby je rozdzielić. Nie składaj ani nie marszcz papieru. Wyrównaj krawędzie stosu, opierając go na płaskiej powierzchni.

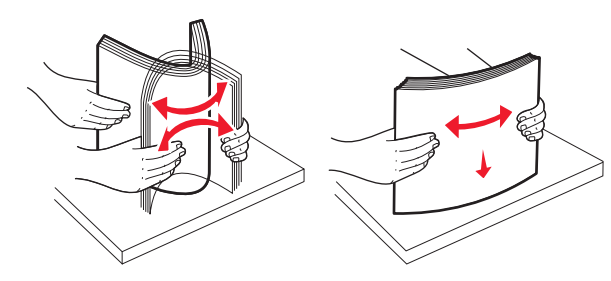

- 5 Załaduj papier stroną zalecaną do druku skierowaną w górę. Uwagi:
  - W przypadku drukowania dwustronnego papier należy umieścić stroną do druku skierowaną do dołu.

- Papier dziurkowany należy umieścić tak, aby dziurkami był skierowany do przodu zasobnika.
- Papier firmowy należy umieścić tak, aby nagłówek znajdował się po lewej stronie zasobnika.
- Upewnij się, że stos papieru nie sięga do linii maksymalnego poziomu na krawędzi zasobnika papieru.

#### Ostrzeżenie — istnieje możliwość

**uszkodzenia:** Załadowanie zbyt dużej liczby arkuszy do zasobnika może spowodować zacięcie papieru i ewentualne uszkodzenie drukarki.

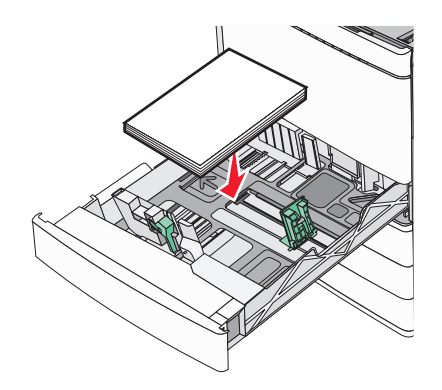

6 Włóż zasobnik.

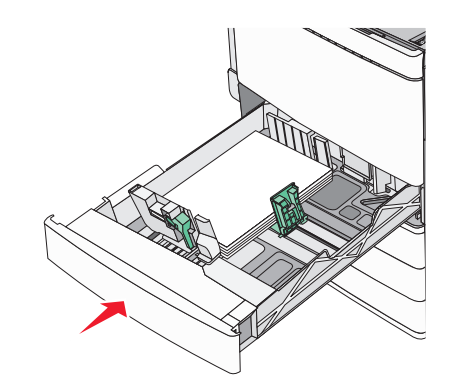

7 Za pomocą panelu operacyjnego drukarki sprawdź ustawienia Rozmiar papieru oraz Typ papieru zasobnika w stosunku do załadowanego papieru.

# Ładowanie opcjonalnego zasobnika na 850 lub 1150 arkuszy

Zasobniki na 850 i 1150 arkuszy obsługują te same rozmiary i typy papieru oraz wymagają wykonania tych samych czynności w celu załadowania papieru.

UWAGA — NIEBEZPIECZEŃSTWO USZKODZENIA CIAŁA: Aby zmniejszyć ryzyko niestabilności sprzętu, każdą szufladę na papier lub zasobnik należy ładować oddzielnie. Do czasu, gdy będzie to konieczne, wszystkie pozostałe szuflady i zasobniki powinny być zamknięte.

1 Wyciągnij całkowicie zasobnik.

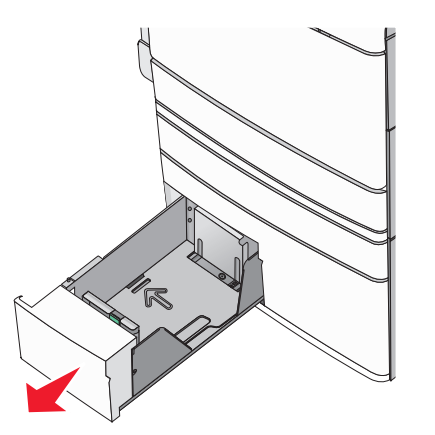

2 Ściśnij prowadnicę długości, a następnie przesuń ją do położenia odpowiedniego dla rozmiaru ładowanego papieru.

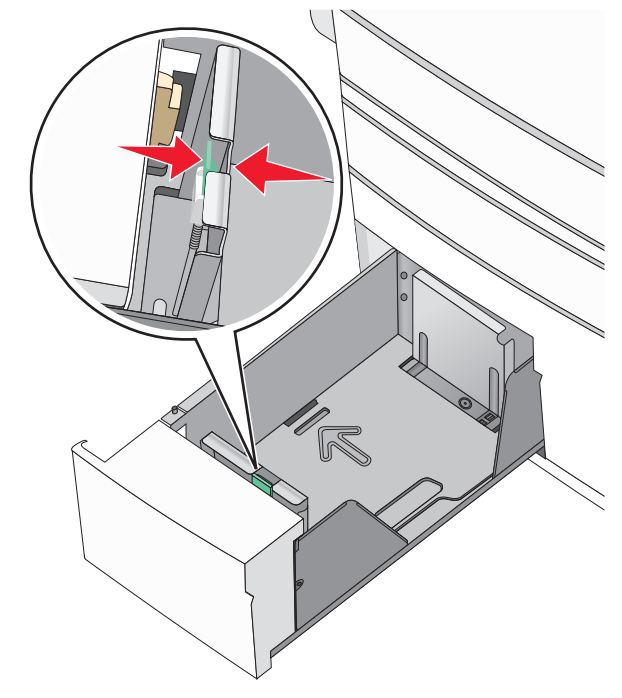

3 Zegnij arkusze w jedną i drugą stronę, aby je rozdzielić. Nie składaj ani nie marszcz papieru. Wyrównaj krawędzie stosu, opierając go na płaskiej powierzchni.

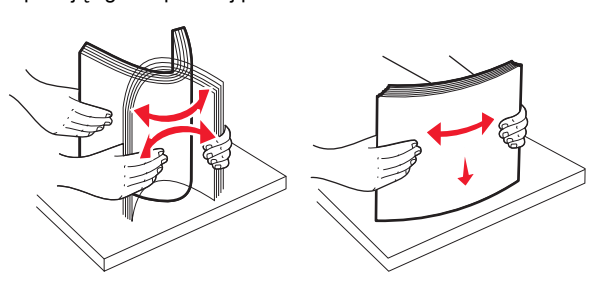

4 Załaduj papier stroną zalecaną do druku skierowaną w górę.

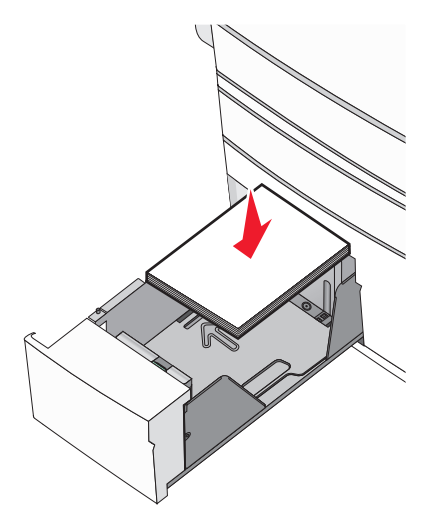

Uwagi:

- W przypadku drukowania dwustronnego papier należy umieścić stroną do druku skierowaną do dołu.
- Papier dziurkowany należy umieścić tak, aby dziurkami był skierowany do przodu zasobnika.
- Papier firmowy należy umieścić stroną do zadrukowania skierowaną w górę tak, aby nagłówek znajdował się po lewej stronie zasobnika.
- W przypadku drukowania dwustronnego papier firmowy należy umieścić stroną do zadrukowania skierowaną w dół tak, aby nagłówek znajdował się po prawej stronie zasobnika.
- Upewnij się, że stos papieru nie sięga do linii maksymalnego poziomu na krawędzi zasobnika papieru.

#### Ostrzeżenie — istnieje możliwość

**uszkodzenia:** Załadowanie zbyt dużej liczby arkuszy do zasobnika może spowodować zacięcie papieru i ewentualne uszkodzenie drukarki.

- 5 Włóż zasobnik.
- **6** Za pomocą panelu operacyjnego drukarki sprawdź ustawienia Rozmiar papieru oraz Typ papieru zasobnika w stosunku do załadowanego papieru.

# Ładowanie podajnika o dużej pojemności na 2000 arkuszy

Podajnik o dużej pojemności może pomieścić do 2000 arkuszy papieru o rozmiarze Letter, A4 i Legal (80 g/m<sup>2</sup>).

1 Wyciągnij całkowicie zasobnik.

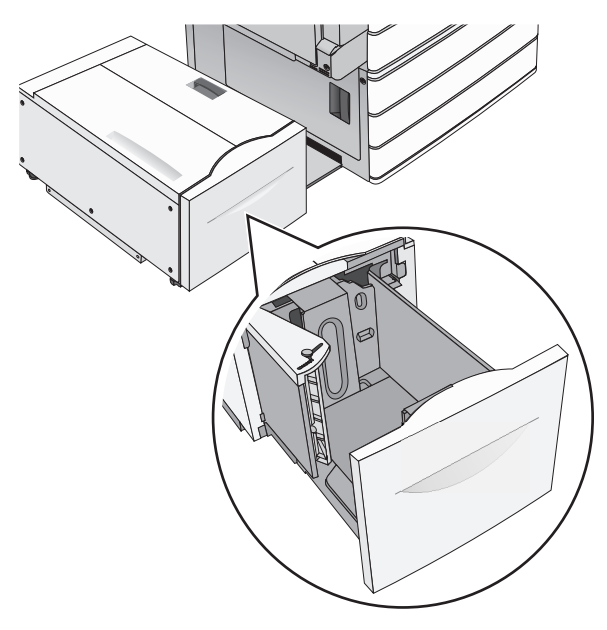

2 W razie potrzeby dostosuj położenie prowadnicy szerokości.

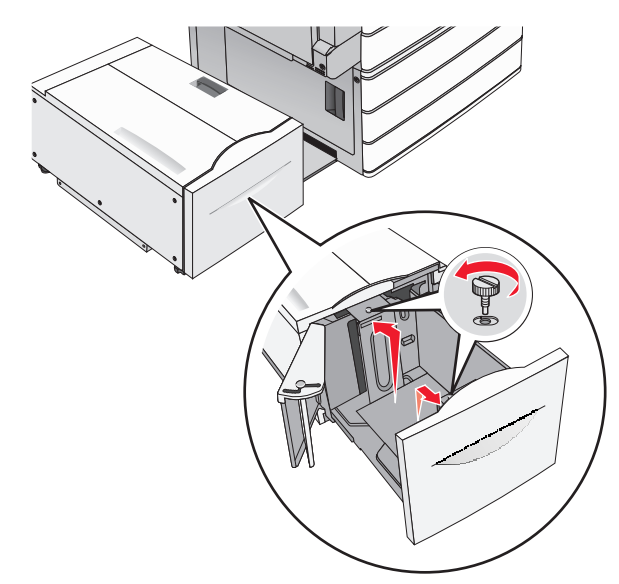

3 Zegnij arkusze w jedną i w drugą stronę, aby je rozdzielić. Nie składaj ani nie marszcz papieru. Wyrównaj krawędzie, opierając stos krawędziami na płaskiej powierzchni.

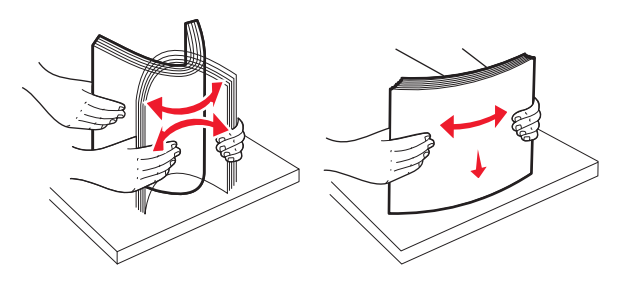

4 Załaduj papier do zasobnika stroną do zadrukowania skierowaną w górę.

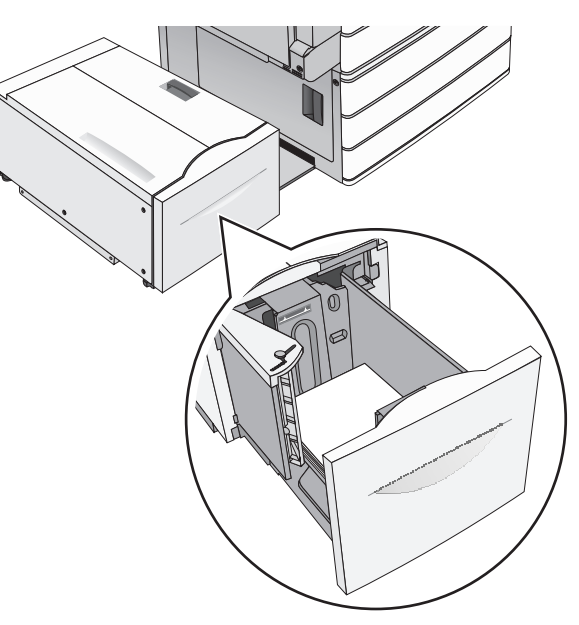

**Uwaga:** Upewnij się, że stos papieru nie sięga do linii maksymalnego poziomu na krawędzi zasobnika papieru. Przeładowanie zasobnika może być przyczyną zacięć papieru i doprowadzić do uszkodzenia drukarki.

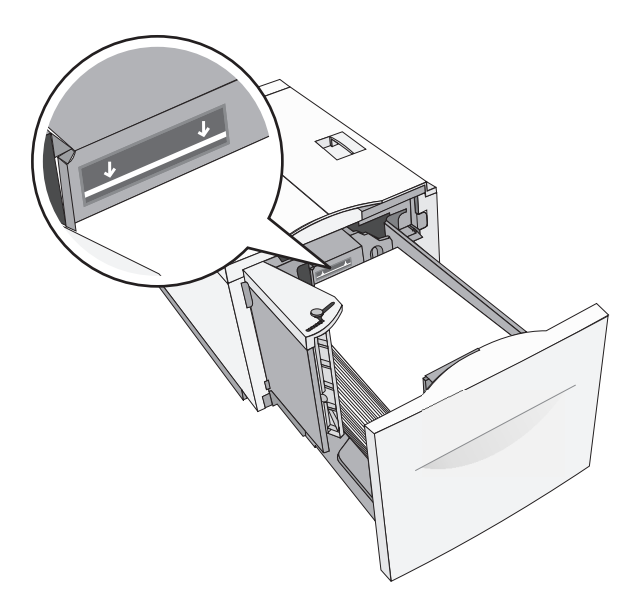

#### Uwagi:

- Papier dziurkowany należy umieścić tak, aby dziurkami był skierowany do przodu zasobnika.
- Papier firmowy należy umieścić stroną do zadrukowania skierowaną w górę tak, aby nagłówek znajdował się po lewej stronie zasobnika.
- W przypadku drukowania dwustronnego papier firmowy należy umieścić stroną do zadrukowania skierowaną w dół tak, aby nagłówek znajdował się po prawej stronie zasobnika.

5 Włóż zasobnik.

# Ładowanie nośników do podajnika uniwersalnego

Do podajnika uniwersalnego można ładować nośniki druku różnych rozmiarów i typów, np. folie, etykiety, karty czy koperty. Można z niego korzystać przy drukowaniu jednostronnym lub ręcznym, a także używać go jako dodatkowego zasobnika.

Podajnik uniwersalny mieści około:

- 100 arkuszy papieru o gramaturze 75 g/m<sup>2</sup>
- 10 kopert
- 75 arkuszy folii

Podajnik uniwersalny przyjmuje papier lub nośniki specjalne o wymiarach zawierających się między podanymi niżej wartościami:

- Szerokość od 89 mm (3,5 cala) do 229 mm (9,02 cala)
- Długość --- od 127 mm (5 cali) do 1270 mm (50 cali)

**Uwaga:** Maksymalną szerokość i długość można stosować tylko w przypadku podawania wzdłuż krótkiej krawędzi.

**Uwaga:** Nie należy wkładać ani wyjmować papieru i nośników specjalnych, gdy drukarka drukuje z użyciem podajnika uniwersalnego lub gdy miga lampka wskaźnika na panelu sterowania drukarki. Może to spowodować zacięcie nośnika.

1 Opuść drzwiczki podajnika uniwersalnego.

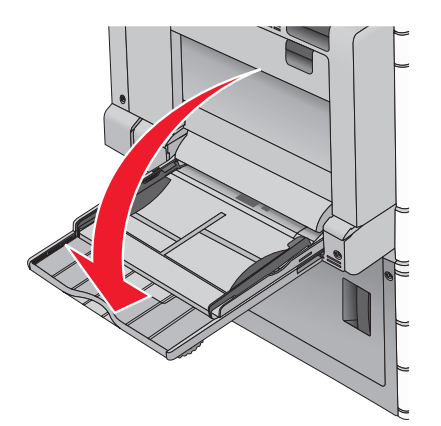

2 W przypadku papieru lub nośnika specjalnego, który jest dłuższy od papieru o rozmiarze Letter, delikatnie wyciągnij przedłużenie aż do całkowitego wysunięcia.

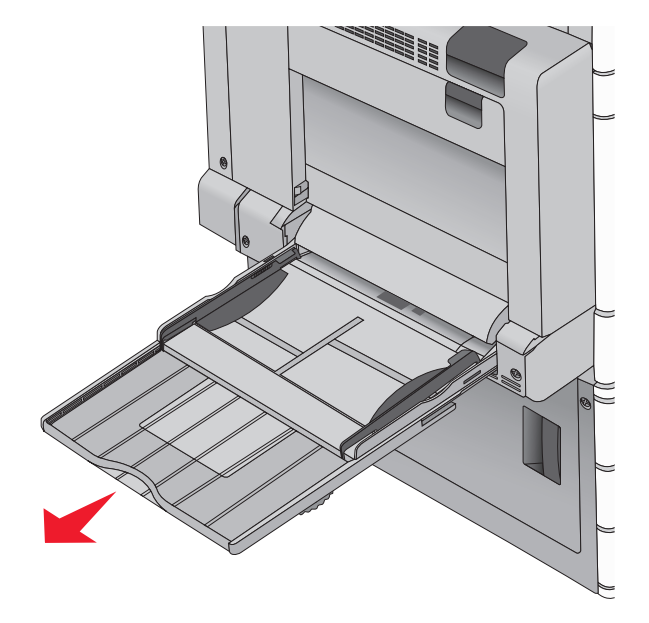

3 Zegnij arkusze papieru lub nośników specjalnych w jedną i w drugą stronę, aby je rozdzielić. Nie składaj ani nie marszcz arkuszy. Wyrównaj krawędzie stosu, opierając go na płaskiej powierzchni.

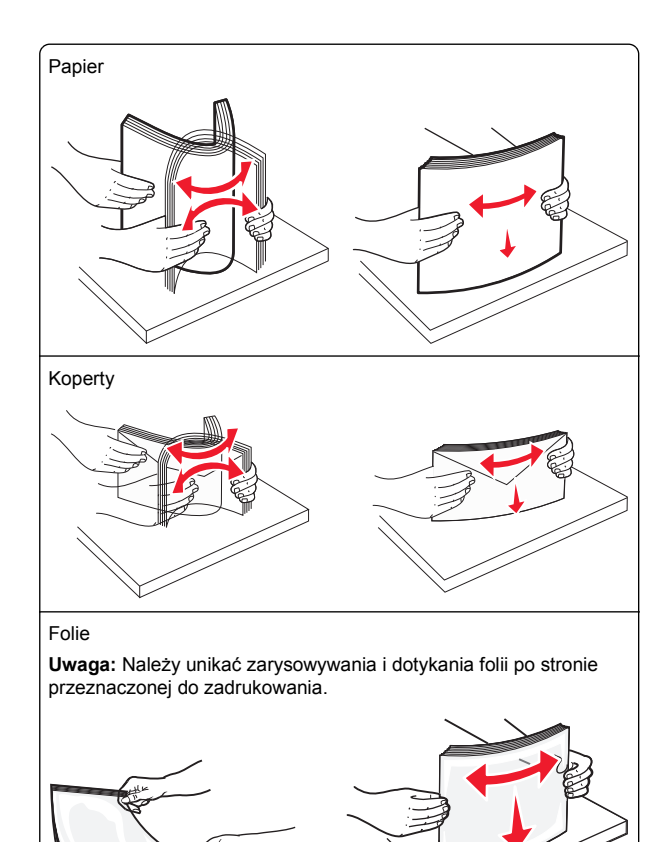

- 4 Naciśnij występ zespołu pobierania papieru, a następnie załaduj papier lub nośniki specjalne. Wsuń stos delikatnie do

środka podajnika uniwersalnego aż do jego zatrzymania, a następnie zwolnij występ zespołu pobierania papieru.

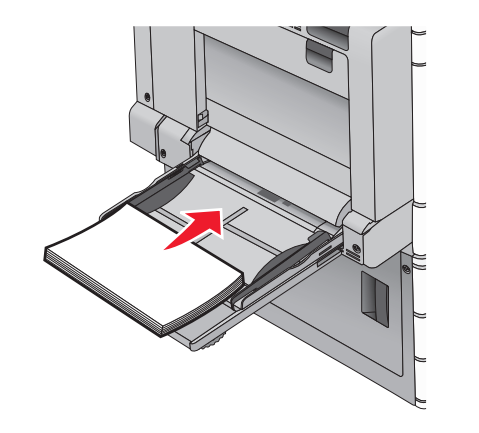

Ostrzeżenie — istnieje możliwość uszkodzenia: Wyjęcie papieru bez uprzedniego naciśnięcia występu zespołu pobierania papieru może spowodować zacięcia lub uszkodzenie występu.

- Papier i folie należy ładować stroną do zadrukowania skierowaną w dół i dłuższą krawędzią do przodu.
- W przypadku drukowania dwustronnego na papierze firmowym należy go umieścić stroną do zadrukowania skierowaną do góry i nagłówkiem do przodu.

• Koperty należy ładować stroną ze skrzydełkiem skierowaną do góry i na prawo.

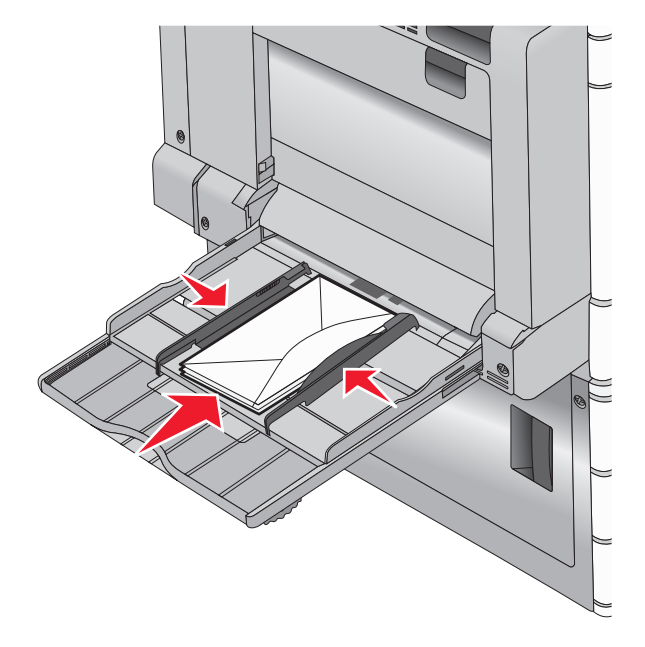

**Ostrzeżenie — istnieje możliwość uszkodzenia:** Nie należy używać kopert ze znaczkami, wyściełanych, z klamrami, zatrzaskami, okienkami lub samoprzylepnymi skrzydełkami. Koperty tego typu mogą poważnie uszkodzić drukarkę.

#### Uwagi:

- Nie należy przekraczać maksymalnej dozwolonej wysokości stosu przez siłowe wpychanie papieru lub folii pod ogranicznik wysokości stosu.
- Jednorazowo należy ładować papier tylko jednego rozmiaru i typu.
- 5 Wyreguluj prowadnicę szerokości tak, aby delikatnie się stykała z krawędzią stosu. Upewnij się, że papier lub nośnik

specjalny leży płasko i swobodnie w podajniku uniwersalnym i nie jest zawinięty ani pomarszczony.

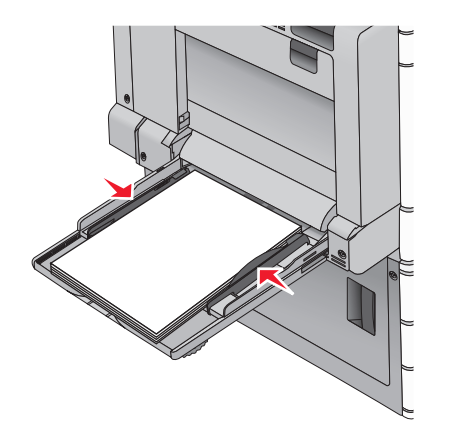

**6** Za pomocą panelu sterowania drukarki ustaw dla podajnika uniwersalnego opcje Rozmiar papieru i Typ papieru (Rozmiar zasob. uniw. oraz Typ podajn. uniwers.) odpowiednio do ładowanego papieru lub nośnika specjalnego.

### Łączenie i rozłączanie zasobników

#### Łączenie zasobników

Łączenie zasobników jest przydatne w przypadku dużych zadań drukowania lub drukowania wielu kopii. Po opróżnieniu jednego połączonego zasobnika papier będzie pobierany z kolejnego połączonego zasobnika. Jeśli dla każdego zasobnika ustawiono takie same wartości dla opcji Rozmiar papieru i Typ papieru, zasobniki te zostaną automatycznie połączone. Ustawienie opcji Rozmiar papieru jest automatycznie ustalane na podstawie położenia prowadnic papieru w każdym z zasobników z wyjątkiem zasobnika 1 i podajnika uniwersalnego. W przypadku podajnika uniwersalnego ustawienie opcji Rozmiar papieru należy określić ręcznie w menu Rozmiar papieru. W menu Typ papieru należy ustawić wartości opcji Typ papieru dla wszystkich zasobników. Opcje Typ papieru i Rozmiar papieru są dostępne w menu Rozmiar/typ papieru.

#### Rozłączanie zasobników

**Uwaga:** Zasobniki, które nie mają takich samych ustawień jak inny zasobnik, nie są łączone.

Zmień jedno z następujących ustawień zasobnika:

- Typ papieru
- Nazwy typów papieru opisują cechy papieru. Jeśli nazwa, która najlepiej opisuje papier, jest stosowana w odniesieniu do połączonych zasobników, przypisz do zasobnika inną nazwę typu papieru, np. Typ niestandardowy [x], lub zdefiniuj własną niestandardową nazwę.
- Rozmiar papieru

Załaduj inny rozmiar papieru, aby automatycznie zmienić ustawienie rozmiaru papieru podajnika. Ustawienia rozmiaru papieru dla podajnika uniwersalnego nie zostają wprowadzone automatycznie; muszą zostać wprowadzone ręcznie za pomocą menu Rozmiar papieru.

**Ostrzeżenie — istnieje możliwość uszkodzenia:** Nie należy przypisywać nazwy typu papieru, która nie opisuje właściwie typu papieru załadowanego do zasobnika. W zależności od określonego typu papieru dobierana jest temperatura nagrzewnicy. W przypadku wybrania niewłaściwego typu papieru proces wydruku może mieć nieprawidłowy przebieg.

#### Tworzenie niestandardowej nazwy typu papieru

Jeśli drukarka znajduje się w sieci, za pomocą wbudowanego serwera WWW dla poszczególnych niestandardowych typów papieru załadowanego do drukarki można zdefiniować nazwę inną niż "Typ niestandardowy [x]".

1 W polu adresu w przeglądarce sieci Web wpisz adres IP drukarki.

**Uwaga:** Jeśli nie znasz adresu IP drukarki, możesz wykonać następujące czynności:

- Wyświetl adres IP drukarki na jej panelu sterowania w sekcji TCP/IP menu Sieć/Porty.
- Wydrukuj stronę konfiguracji sieci lub strony ustawień menu i odszukaj adres IP drukarki w sekcji TCP/IP.
- 2 Kliknij kolejno opcje Ustawienia > Menu papieru > Niestandardowa nazwa > wpisz nazwę > Wyślij.

**Uwaga:** Ta nazwa zastąpi nazwę "Typ niestandardowy [x]" w opcjach menu Typy niestandardowe oraz Rozmiar papieru i Typ papieru.

3 Kliknij kolejno opcje Typy niestandardowe > wybierz typ papieru > Wyślij.

# Przypisywanie nazwy niestandardowemu typowi papieru

1 Z poziomu ekranu głównego przejdź do opcji:

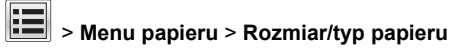

- 2 Wybierz numer zasobnika lub opcję Typ podajn. uniwers.
- 3 Dotykaj strzałki w lewo lub w prawo, aż pojawi się opcja Typ niestandardowy [x] lub inna nazwa niestandardowa.

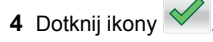

# Drukowanie

### Drukowanie dokumentu

#### Drukowanie dokumentu

- 1 Z menu Papier na panelu sterowania drukarki wybierz ustawienia Typ papieru i Rozmiar papieru odpowiadające papierowi załadowanemu do zasobnika.
- **2** Wysyłanie zadania drukowania:

#### W systemie Windows

- a Przy otwartym dokumencie kliknij kolejno polecenia: Plik > Drukuj.
- b Kliknij przycisk Właściwości, Preferencje, Opcje lub Konfiguracja.
- **c** W razie konieczności dostosuj ustawienia.
- d Kliknij przyciski: OK > Drukuj.

#### Użytkownicy komputerów Macintosh

- **a** Dostosuj odpowiednio ustawienia w oknie dialogowym Ustawienia strony:
  - 1 Przy otwartym dokumencie wybierz kolejno menu Plik > Ustawienia strony.
  - 2 Wybierz rozmiar papieru lub utwórz rozmiar niestandardowy zgodny z załadowanym papierem.
  - 3 Kliknij przycisk OK.

- **b** Dostosuj odpowiednio ustawienia w oknie dialogowym Drukowanie:
  - 1 Przy otwartym dokumencie wybierz polecenia: File (Plik) > Print (Drukuj).
    - W razie konieczności kliknij trójkat ujawniania, aby zobaczyć więcej opcji.
  - 2 W oknie dialogowym Drukowanie i w menu podręcznych dostosuj ustawienia do swoich wymagań.

**Uwaga:** Aby drukować na papierze konkretnego typu, dostosuj ustawienia typu papieru, aby odpowiadały załadowanemu papierowi, lub wybierz właściwy zasobnik badź podajnik. 3 Kliknii przycisk Drukui.

#### Drukowanie czarno-białe

Z poziomu ekranu głównego przejdź do opcji:

> Ustawienia > Ustawienia drukowania > Menu

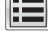

jakości > Tryb druku > Tylko czarny > 🗡

#### Regulowanie intensywności toneru

1 W polu adresu w przeglądarce sieci Web wpisz adres IP drukarki.

Jeśli nie znasz adresu IP drukarki, możesz wykonać następujące czynności:

- Wyświetl adres IP drukarki na jej panelu sterowania w sekcji TCP/IP menu Sieć/Porty.
- Wydrukuj stronę konfiguracji sieci lub strony ustawień menu i odszukaj adres IP drukarki w sekcji TCP/IP.
- 2 Kliknij kolejno opcje: Ustawienia > Ustawienia drukowania > Menu jakości > Intensywność toneru.
- Wyreguluj ustawienie intensywności toneru.
- 4 Kliknij przycisk Wyślij.

#### Korzystanie z ustawień Maks. szybkość i Maks. wydajność

Ustawienia Maks. szybkość i Maks. wydajność pozwalają zwiększyć szybkość drukowania lub wydajność toneru.

Domyślnym ustawieniem fabrycznym jest Max Yield (Maksymalna wydajność).

- Maks. szybkość drukowanie odbywa się w trybie kolorowym, o ile z poziomu sterownika nie został wybrany tryb Czarno-biały. Jeśli w ustawieniach sterownika został wybrany tryb czarno-biały, drukowanie odbywa się w tym trybie.
- Maks. wvdainość przełaczanie pomiedzy trybem czarnobiałym i kolorowym jest wykonywane w zależności od zawartości każdei strony. Mieszana zawartość stron może powodować zwolnienie pracy drukarki wynikające z częstego przełączania trybu kolorów.

#### Korzystanie z wbudowanego serwera WWW

1 W polu adresu w przeglądarce WWW wpisz adres IP lub nazwe hosta drukarki.

Jeśli nie znasz adresu IP drukarki lub nazwy hosta, możesz wykonać następujące czynności:

- Wyświetl informacje na ekranie głównym panelu sterowania drukarki w sekcji TCP/IP menu Networks/Ports (Sieć/Porty).
- Wydrukuj stronę konfiguracji sieci, a następnie zlokalizuj informacje w sekcji TCP/IP.
- 2 Kliknij opcję Konfiguracja > Ustawienia drukowania > Menu ustawień.
- 3 Na liście Użycie drukarki zaznacz pozycje Maks. szybkość lub Maks. wydajność.
- 4 Kliknij opcję Submit (Wyślij).

#### Korzystanie z panelu sterowania drukarki

1 Z poziomu ekranu głównego przejdź do opcji:

> Ustawienia > Ustawienia drukowania > Menu ustawień

2 Na liście Użycie drukarki zaznacz pozycję Maks. szybkość lub Maks. wydajność.

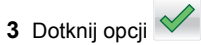

# Drukowanie z napedu flash

#### Drukowanie z napedu flash

#### Uwagi:

- Przed wydrukowaniem zaszyfrowanego pliku w formacie PDF należy wprowadzić hasło do pliku na panelu sterowania drukarki.
- Nie można drukować plików, do drukowania których nie posiada się uprawnień.
- Włóż naped flash do portu USB.

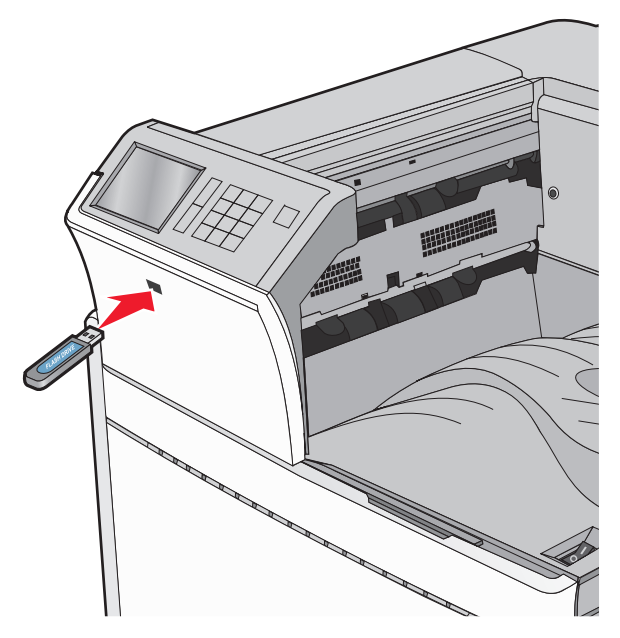

#### Uwaqi:

- Jeśli naped flash zostanie włożony w momencie, gdy drukarka wymaga interwencji użytkownika, na przykład gdy wystąpi zaciecie papieru, drukarka zignoruje naped flash
- W przypadku włożenia napędu w chwili, gdy drukarka przetwarza inne zadania drukowania, wyświetlany jest komunikat Drukarka zajęta. Po zakończeniu przetwarzania tych zadań drukowania konieczne może być przejrzenie listy wstrzymanych zadań w celu wydrukowania dokumentów z napedu flash.

**Ostrzeżenie — istnieje możliwość uszkodzenia:** W trakcie drukowania, przeprowadzania odczytu z karty pamięci oraz zapisu na niej nie należy dotykać kabla USB, kart sieciowych, złączy, urządzeń pamięci masowej ani drukarki w pokazanych obszarach. Może to spowodować utratę danych.

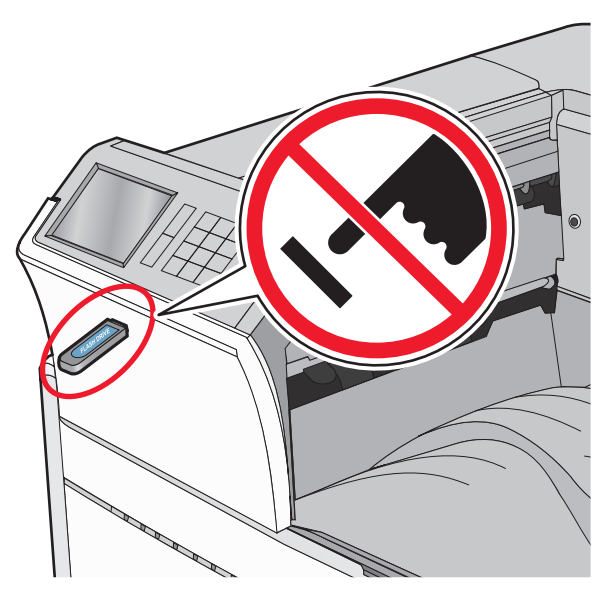

- 2 Z poziomu panelu sterowania drukarki dotknij dokument, który chcesz wydrukować.
- 3 Dotknij opcji Drukuj, lub wybierz opcję, aby zwiększyć liczbę kopii, a następnie dotknij opcji Drukuj.

#### Uwagi:

- Nie wyjmuj napędu flash z portu USB do momentu zakończenia drukowania dokumentu.
- Jeśli pozostawisz napęd flash w drukarce po wyjściu z początkowego ekranu USB, możesz nadal drukować pliki z napędu flash jako wstrzymane zadania.

### Obsługiwane napędy flash i typy plików

| Dysk flash                                                                                                    | Typ pliku                                                                                                    |
|----------------------------------------------------------------------------------------------------|----------------------------------------------------------------------------------------------------|
| <ul> <li>Przetestowano i zatwierdzono do użytku z tą<br/>drukarką wiele modeli napędów flash. Więcej<br/>informacji na ten temat można uzyskać w miejscu<br/>zakupu drukarki.</li> <li>Uwagi: <ul> <li>Dyski flash Hi-Speed USB muszą obsługiwać<br/>standard full-speed. Urządzenia pracujące<br/>tylko w standardzie Low-Speed USB nie są<br/>obsługiwane.</li> <li>Dyski flash USB muszą obsługiwać system<br/>plików FAT (File Allocation Table). Urządzenia<br/>sformatowane w systemie plików NTFS (New<br/>Technology File System) lub innym systemie<br/>plików nie są obsługiwane.</li> </ul> </li> </ul> | Dokumenty:<br>• .pdf<br>• .xps<br>• .html<br>Obrazy:<br>• .dcx<br>• .gif<br>• .JPEG lub .jpg<br>• .bmp<br>• .pcx<br>• .TIFF lub .tif<br>• .png |

### Anulowanie zadania drukowania

# Anulowanie zadania drukowania z panelu sterowania drukarki

- Na panelu sterowania drukarki dotknij opcji Anuluj zadanie lub naciśnij na klawiaturze przycisk .
- 2 Dotknij zadania, które ma zostać anulowane, a następnie dotknij opcji Usuń wybrane zadania.
  - **Uwaga:** Jeśli naciśniesz przycisk **X** na klawiaturze, dotknij następnie opcji **Wznów**, aby powrócić do ekranu głównego.

# Anulowanie zadania drukowania przy użyciu komputera

#### Dla użytkowników systemu Windows

- 1 Otwórz folder drukarek, a następnie wybierz drukarkę.
- 2 W kolejce druku wybierz zadanie, które ma zostać anulowane, a następnie kliknij opcję Usuń.

#### Dla użytkowników komputerów Macintosh

**1** Przejdź do drukarki w obszarze System Preferences (Preferencje systemowe) menu Apple.

2 W kolejce druku wybierz zadanie, które ma zostać anulowane, a następnie kliknij opcję Usuń.

# Usuwanie zacięć

# 201–202 zacięcie papieru

Jeśli papier widać w standardowym koszu wyjściowym, chwyć mocno papier z obu stron i delikatnie go wyciągnij.

**Uwaga:** Upewnij się, że wszystkie kawałki papieru zostały usunięte.

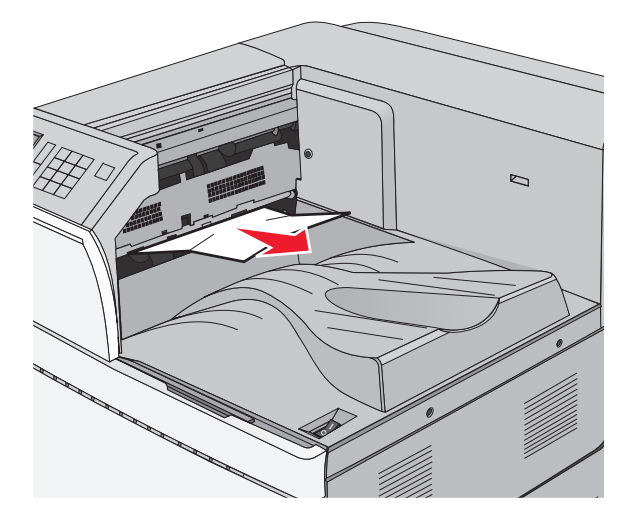

#### Zacięcie papieru w nagrzewnicy

1 Otwórz drzwiczki A, podnosząc zatrzask zwalniający i opuszczając drzwiczki.

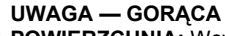

POWIERZCHNIA: Wewnętrzne elementy drukarki mogą być gorące. W celu zmniejszenia ryzyka oparzenia przed dotknięciem danego komponentu należy poczekać, aż ostygnie.

#### 2 Unieś zieloną dźwignię.

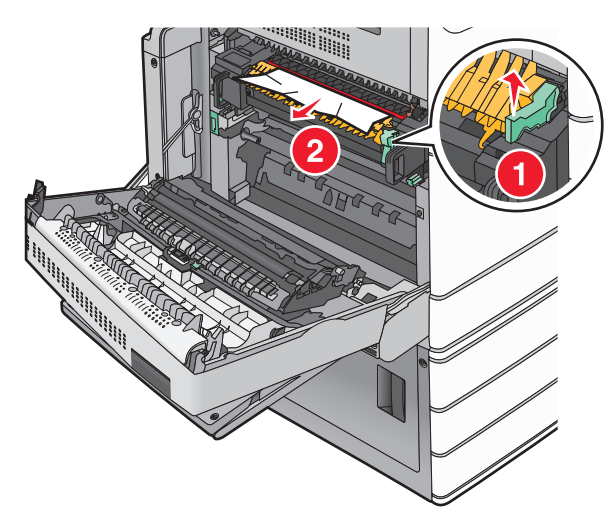

3 Chwyć mocno zacięty papier z obu stron i delikatnie go wyciągnij.

Ostrzeżenie - istnieje możliwość uszkodzenia: Nie dotykaj środka modułu grzałki. Spowodowałoby to uszkodzenie nagrzewnicy.

Uwaga: Upewnij się, że wszystkie kawałki papieru zostały usuniete.

- 4 Dociśnij zieloną dźwignię, aby powróciła na swoje miejsce.
- 5 Zamknij drzwiczki A.
- 6 W razie potrzeby dotknij opcji Kontynuuj na panelu sterowania drukarki.

#### Zacięcie papieru pod nagrzewnicą

1 Otwórz drzwiczki A.

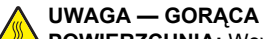

- **POWIERZCHNIA:** Wewnetrzne elementy drukarki mogą być gorące. W celu zmniejszenia ryzyka oparzenia przed dotknięciem danego komponentu należy poczekać, aż ostygnie.
- 2 Jeśli papier widać pod nagrzewnicą, chwyć mocno zacięty papier z obu stron i delikatnie go wyciągnij.

Uwaga: Upewnij się, że wszystkie kawałki papieru zostały usuniete.

3 Zamknij drzwiczki A.

4 W razie potrzeby dotknij opcji Kontynuuj na panelu sterowania drukarki.

### 203 zacięcie papieru

Jeśli papier widać w standardowym koszu wyjściowym, chwyć mocno papier z obu stron i delikatnie go wyciągnij.

**Uwaga:** Upewnij się, że wszystkie kawałki papieru zostały usuniete.

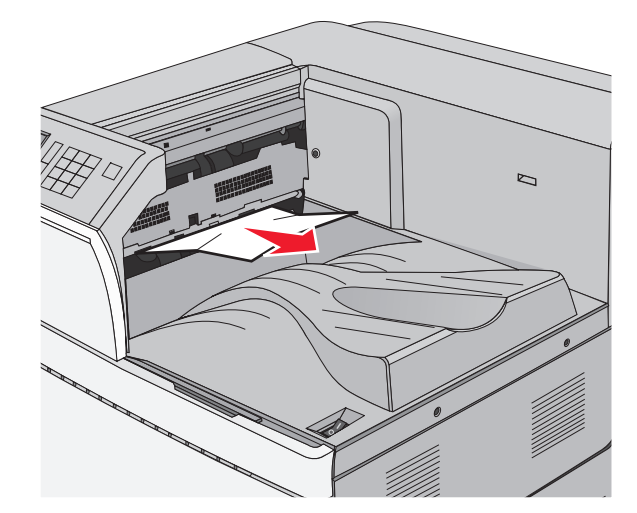

1 Otwórz drzwiczki A, a następnie drzwiczki D, podnosząc ich zatrzaski zwalniające i opuszczając drzwiczki.

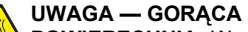

**POWIERZCHNIA:** Wewnetrzne elementy drukarki mogą być gorące. W celu zmniejszenia ryzyka oparzenia, przed dotknieciem danego komponentu

należy odczekać, aż ostygnie.

2 Chwyć mocno zacięty papier z obu stron i delikatnie go wyciagnij.

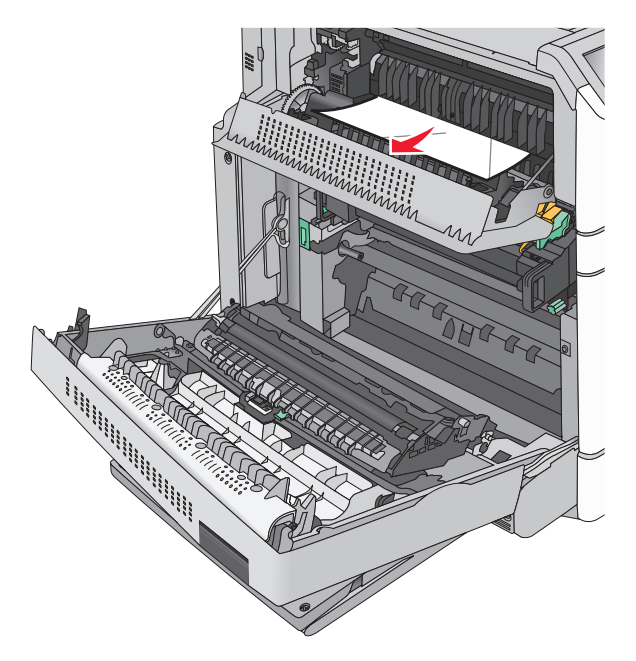

**Uwaga:** Upewnij się, że wszystkie kawałki papieru zostały usuniete.

- 3 Zamknij drzwiczki D, a następnie drzwiczki A.
- 4 W razie potrzeby dotknij opcji Kontynuuj na panelu sterowania drukarki.

# 230 zacięcie papieru

1 Opuść podajnik uniwersalny, a następnie otwórz drzwiczki B.

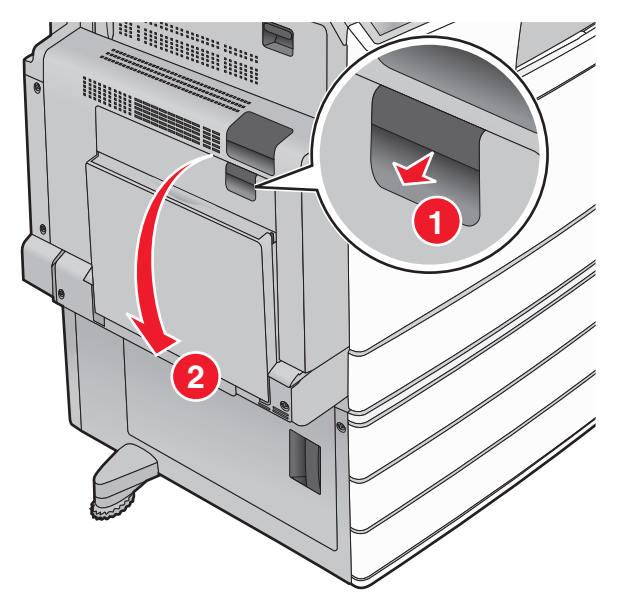

2 Chwyć mocno zacięty papier z obu stron i delikatnie go wyciągnij.

Uwaga: Upewnij się, że wszystkie kawałki papieru zostały usuniete.

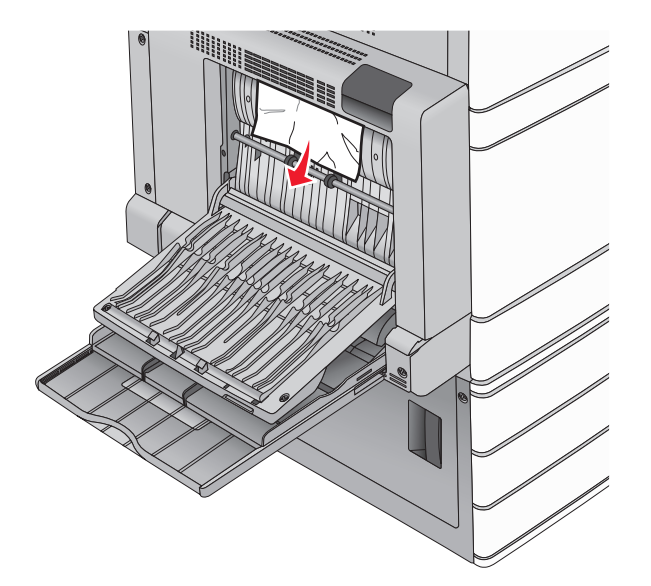

- 3 Zamknij drzwiczki B.
- 4 W razie potrzeby dotknij opcji Kontynuuj na panelu sterowania drukarki.

# 231 zacięcie papieru

1 Otwórz drzwiczki A, podnosząc zatrzask zwalniający, a następnie opuść drzwiczki.

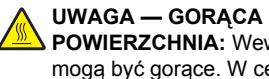

POWIERZCHNIA: Wewnetrzne elementy drukarki mogą być gorące. W celu zmniejszenia ryzyka oparzenia, przed dotknięciem danej części należy odczekać, aż ostygnie.

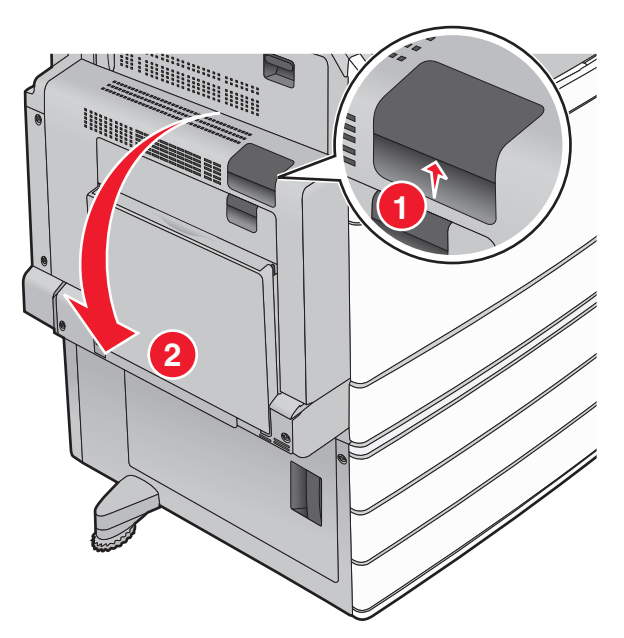

2 Unieś zieloną dźwignię.

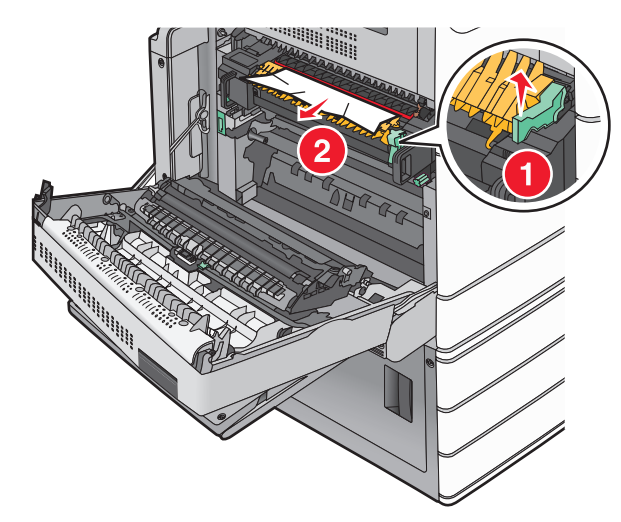

3 Chwyć mocno zacięty papier z obu stron i delikatnie go wyciągnij.

Uwaga: Upewnij się, że wszystkie kawałki papieru zostały usunięte.

4 Dociśnij zieloną dźwignię, aby powróciła na swoje miejsce.

#### 5 Zamknij drzwiczki A.

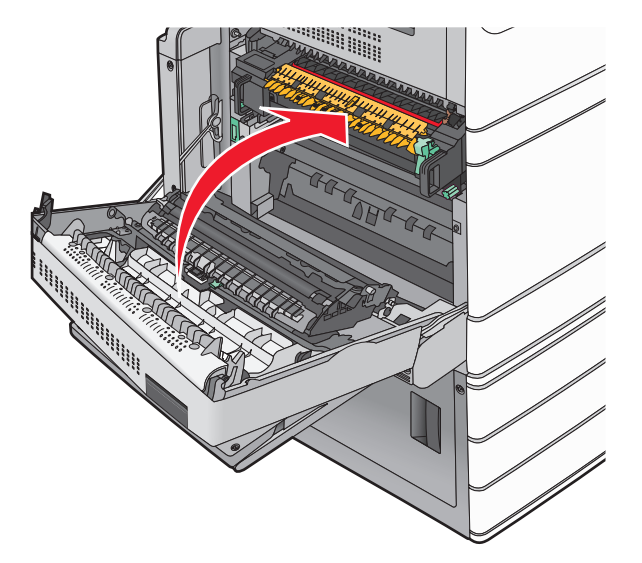

**6** W razie potrzeby dotknij opcji **Kontynuuj** na panelu sterowania drukarki.

# 24x zacięcie papieru

**Uwaga:** Wyciągając zacięty papier, należy upewnić się, że zostały usunięte wszystkie jego kawałki.

#### Zacięcie papieru w zasobniku 1.

1 Otwórz zasobnik 1.

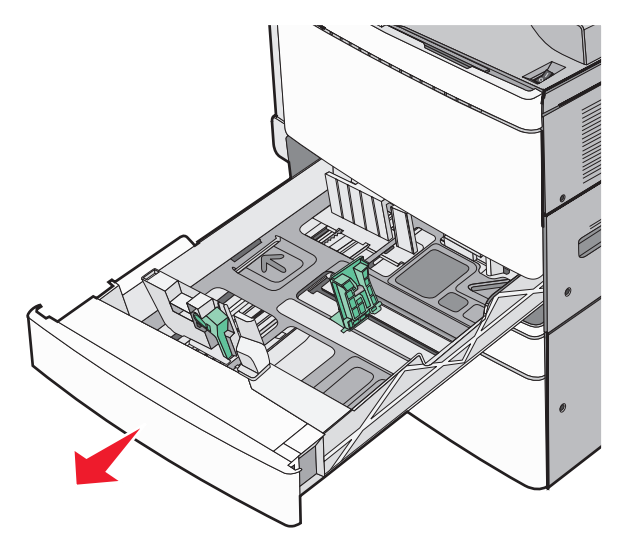

2 Chwyć mocno zacięty papier z obu stron i delikatnie go wyciągnij.

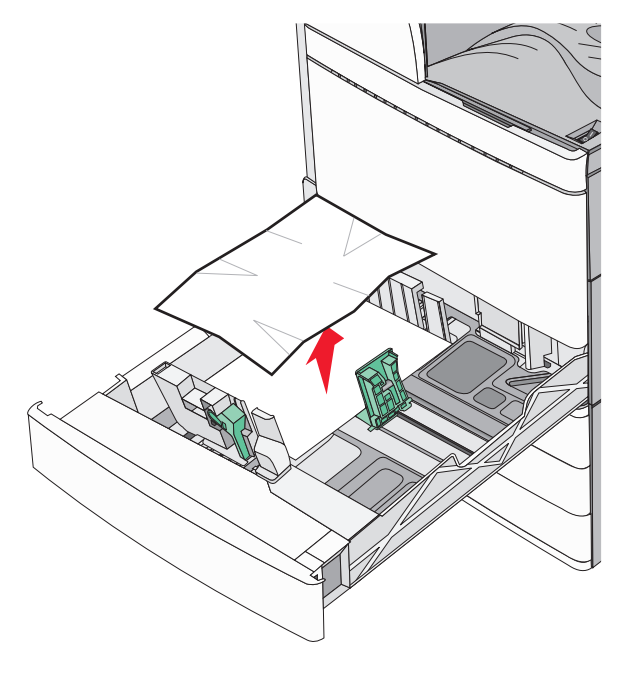

- 3 Zamknij zasobnik 1.
- 4 W razie potrzeby dotknij opcji Kontynuuj, zacięcie usunięte na panelu sterowania drukarki.

# Zacięcie papieru w jednym z zasobników opcjonalnych (zasobniki od 2 do 4)

1 Sprawdź drzwiczki C, a następnie mocno chwyć zacięty papier i wyciągnij go.

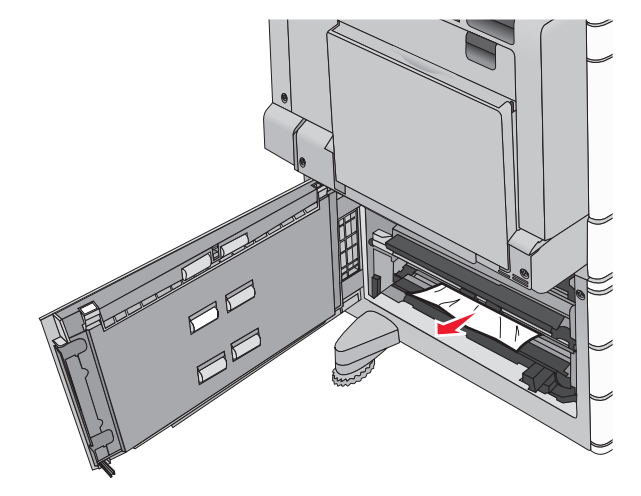

**2** Otwórz określony zasobnik.

**3** Chwyć mocno zacięty papier z obu stron i delikatnie go wyciągnij.

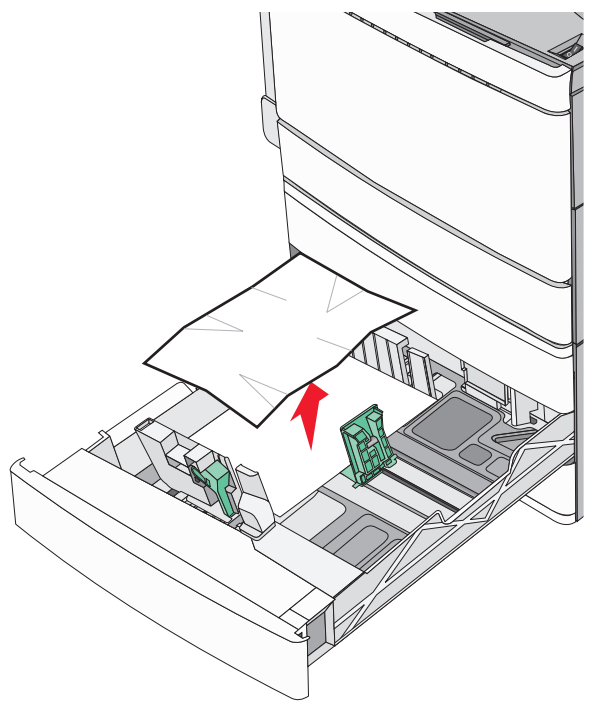

#### 4 Zamknij zasobnik.

5 W razie potrzeby dotknij opcji Kontynuuj, zacięcie usunięte na panelu sterowania drukarki.

# Zacięcie papieru w zasobniku 5 (podajniku o dużej pojemności)

#### Zacięcie papieru wewnątrz zasobnika

1 Wyciągnij zasobnik do oporu.

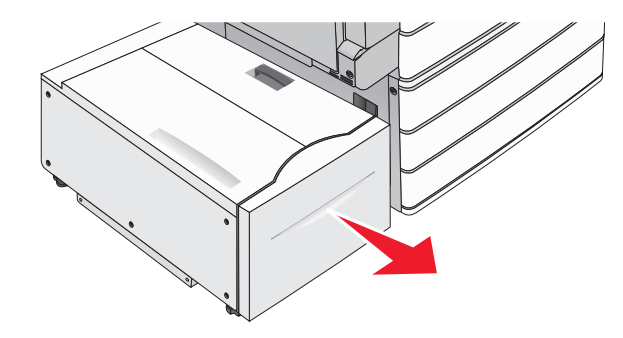

**Ostrzeżenie — istnieje możliwość uszkodzenia:** Nie wyciągaj zasobnika ze zbyt dużą siłą. Może to spowodować obrażenia kolan w wyniku uderzenia.

2 Chwyć mocno zacięty papier z obu stron i delikatnie go wyciągnij.

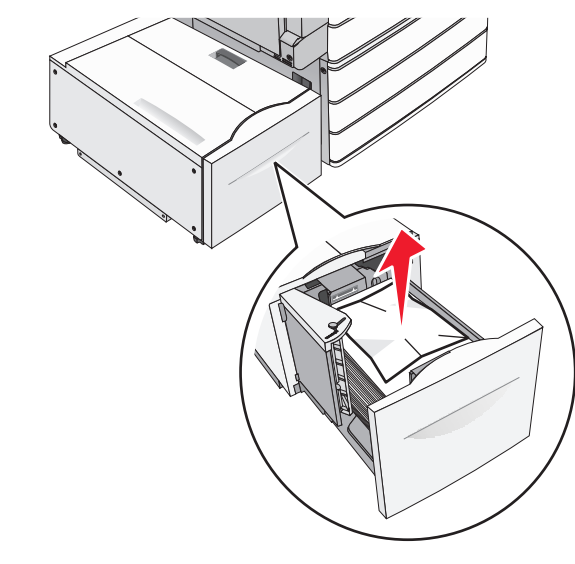

- **3** Delikatnie wsuń zasobnik, aż się zatrzyma.
- 4 W razie potrzeby dotknij opcji Kontynuuj, zacięcie usunięte na panelu sterowania drukarki.

#### Zacięcie papieru na tacy zasobnika

1 Delikatnie przesuwaj zasobnik w lewo, aż się zatrzyma.

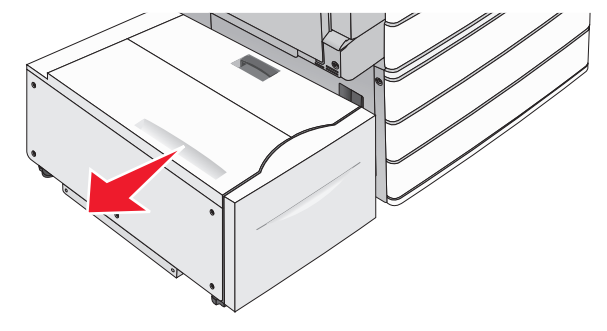

2 Chwyć mocno zacięty papier z obu stron i delikatnie go wyciągnij.

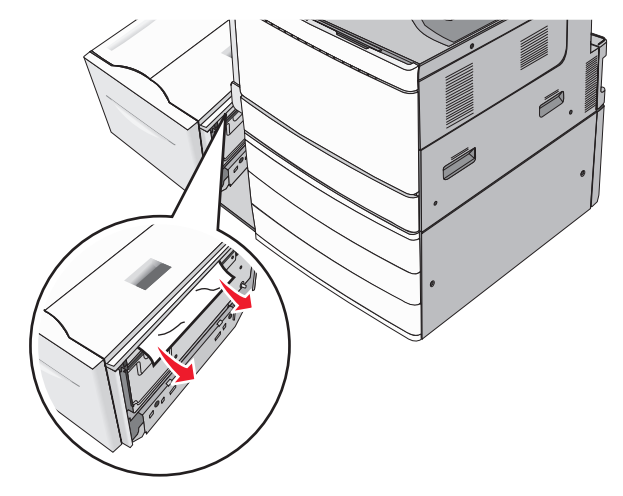

- 3 Delikatnie włóż zasobnik z powrotem na miejsce.
- 4 W razie potrzeby dotknij opcji Kontynuuj, zacięcie usunięte na panelu sterowania drukarki.

#### Zacięcie papieru pod pokrywą górną

1 Delikatnie przesuwaj zasobnik w lewo, aż się zatrzyma.

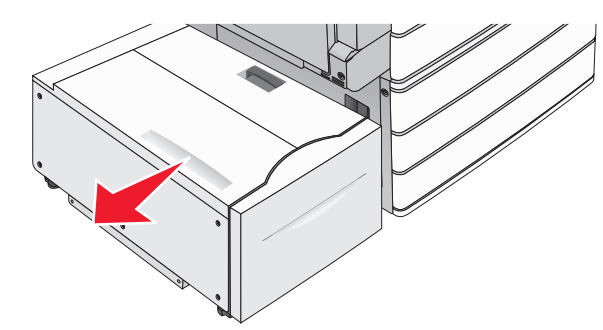

2 Otwórz pokrywę górną.

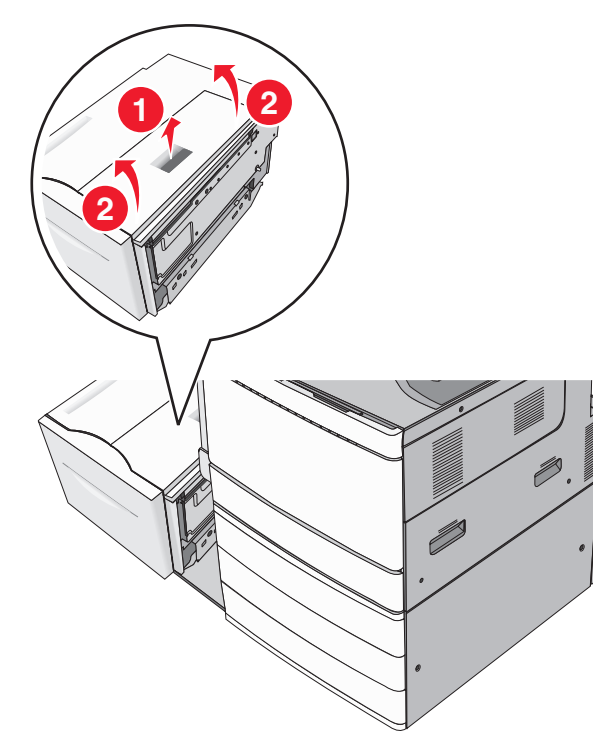

 Chwyć mocno zacięty papier z obu stron i delikatnie go wyciągnij.

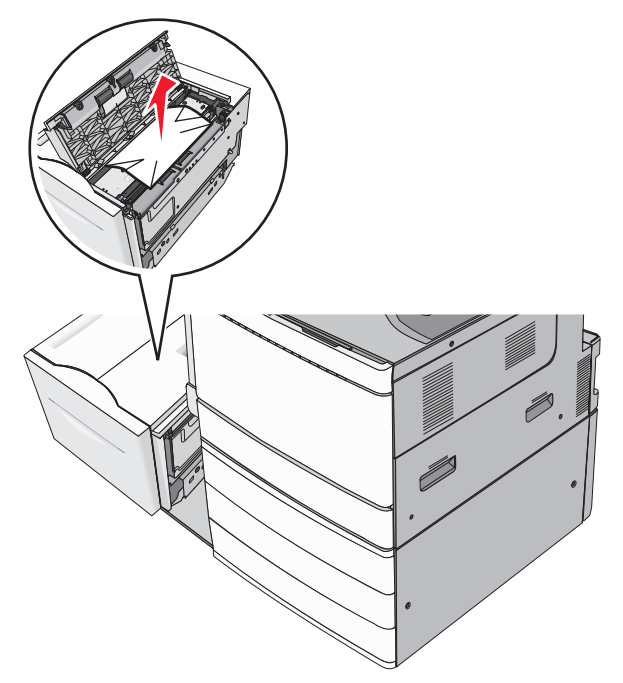

4 Zamknij pokrywę górną.

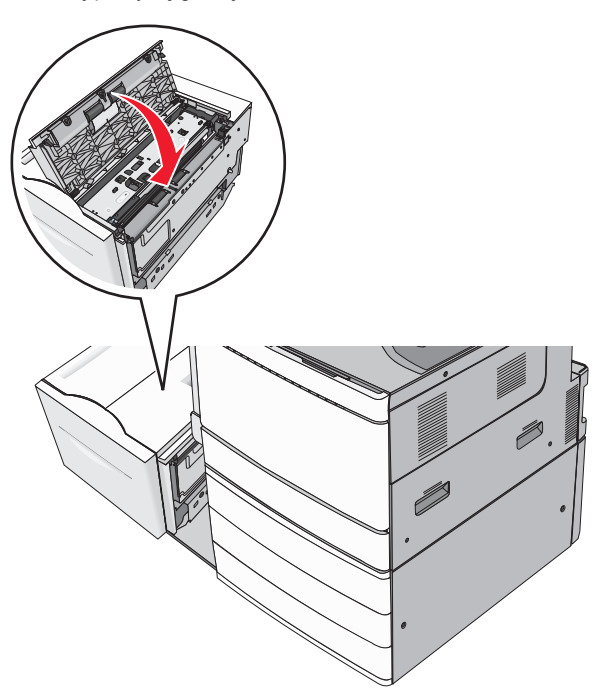

- **5** Delikatnie włóż zasobnik z powrotem na miejsce.
- 6 W razie potrzeby dotknij opcji Kontynuuj, zacięcie usunięte na panelu sterowania drukarki.

# 250 zacięcie papieru

1 Wyjmij wszystkie zacięte kartki z podajnika do wielu zastosowań.

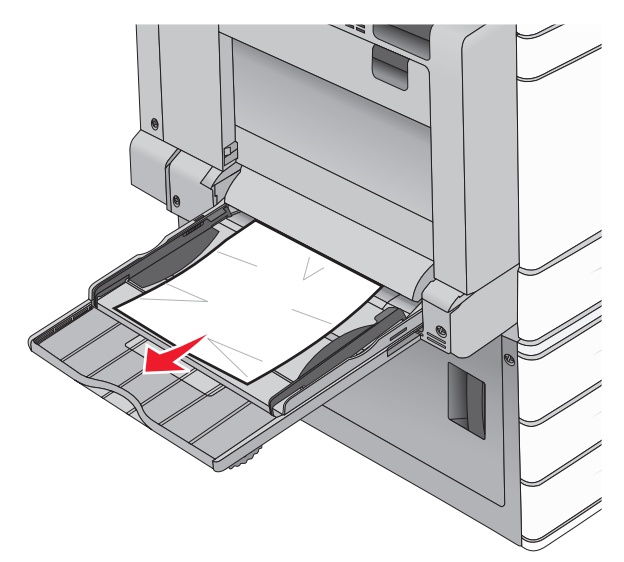

- 2 Załaduj papier do podajnika do wielu zastosowań.
- 3 W razie potrzeby dotknij opcji Kontynuuj, zacięcie usunięte na panelu sterowania drukarki.

# 281 zacięcie papieru

#### Zacięcie papieru w drzwiczkach A

1 Otwórz drzwiczki A.

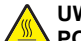

#### UWAGA — GORĄCA

POWIERZCHNIA: Wewnętrzne elementy drukarki mogą być gorące. W celu zmniejszenia ryzyka oparzenia przed dotknięciem danego komponentu należy poczekać, aż ostygnie.

- 2 Określ, gdzie znajduje się zacięcie, a następnie je usuń:
  - a Jeśli papier jest widoczny pod nagrzewnicą, chwyć go mocno po obu stronach, a następnie delikatnie go wyciągnij.

**Uwaga:** Upewnij się, że wszystkie kawałki papieru zostały usunięte.

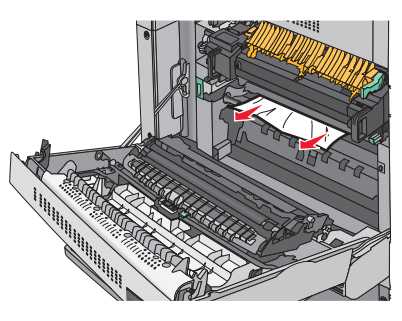

b Jeśli nie widać papieru, trzeba wyjąć nagrzewnicę.

**Ostrzeżenie — istnieje możliwość uszkodzenia:** Nie dotykaj środka nagrzewnicy. Spowodowałoby to uszkodzenie nagrzewnicy.

- 1 Wykręć ręcznie śruby skrzydełkowe po obu stronach nagrzewnicy, obracając je w lewo.
- 2 Podnieś uchwyty po obu stronach nagrzewnicy i pociągnij, aby ją wyjąć.

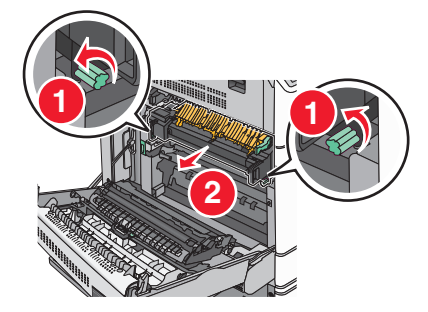

3 Unieś zieloną dźwignię, chwyć mocno zacięty papier po obu stronach, a następnie delikatnie go wyciągnij.

#### Uwagi:

- Upewnij się, że wszystkie kawałki papieru zostały usunięte.
- Jeśli papier znajduje się w nagrzewnicy, opuść dźwignię zwalniającą zacisk nagrzewnicy i przestaw ją w tryb kopert.
- Po wyjęciu zaciętego papieru na powrót ustaw dźwignię we właściwym położeniu.

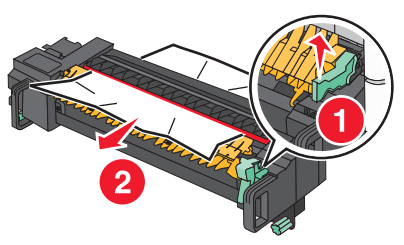

4 Wyrównaj nagrzewnicę, korzystając z uchwytów po obu stronach, a następnie umieść ją z powrotem w drukarce.

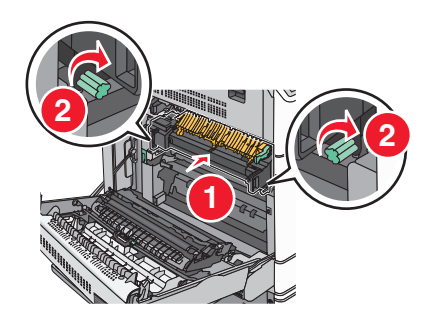

- 3 Zamknij drzwiczki A.
- 4 W razie potrzeby dotknij opcji Kontynuuj na panelu sterowania drukarki.

#### Zacięcie papieru w pokrywie F (transfer papieru)

1 Otwórz pokrywę F.

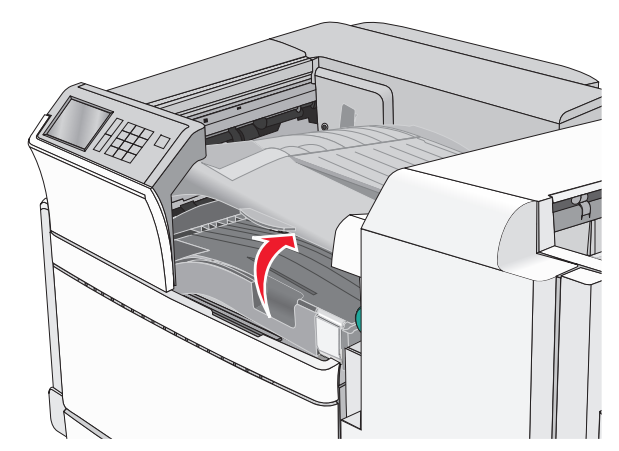

2 Chwyć mocno zacięty papier z obu stron i delikatnie go wyciągnij.

**Uwaga:** Upewnij się, że wszystkie kawałki papieru zostały usunięte.

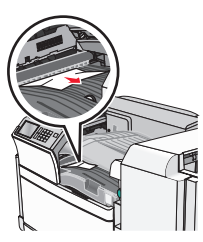

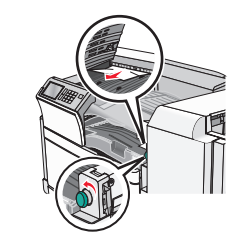

**Uwaga:** Jeżeli wyjęcie papieru zaciętego po prawej stronie sprawia trudności, obróć gałkę w kierunku przeciwnym do ruchu wskazówek zegara.

- 3 Zamknij pokrywę F.
- 4 W razie potrzeby dotknij opcji Kontynuuj na panelu sterowania drukarki.

# 4yy.xx zacięcia papieru

Jeśli zacięty papier jest widoczny w jednym z odbiorników modułu wykańczającego, chwyć mocno papier z obu stron i delikatnie go wyciągnij.

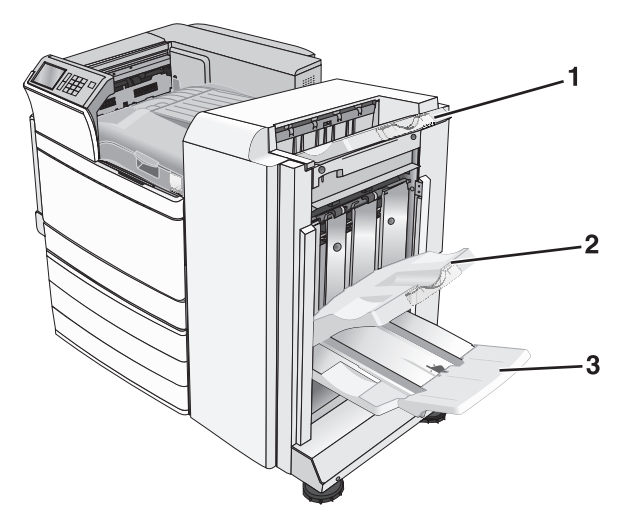

- 1 Standardowy odbiornik modułu wykańczającego
- 2 Odbiornik modułu wykańczającego 1
- 3 Odbiornik modułu wykańczającego 2

Uwaga: Odbiornik modułu wykańczającego 2 jest dostępny jest tylko wtedy, gdy zainstalowano moduł wykańczający do broszur.

**Uwaga:** Upewnij się, że wszystkie kawałki papieru zostały usunięte.

#### Zacięcie papieru w drzwiczkach H

1 Otwórz drzwiczki H.

**Uwaga:** Drzwiczki H znajdują się między odbiornikami papieru modułu wykańczającego.

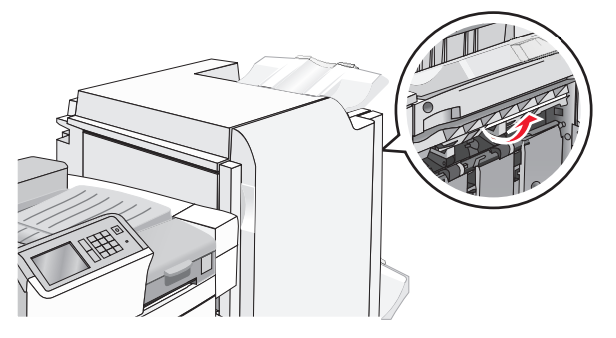

2 Chwyć mocno zacięty papier z obu stron i delikatnie go wyciągnij.

**Uwaga:** Upewnij się, że wszystkie kawałki papieru zostały usunięte.

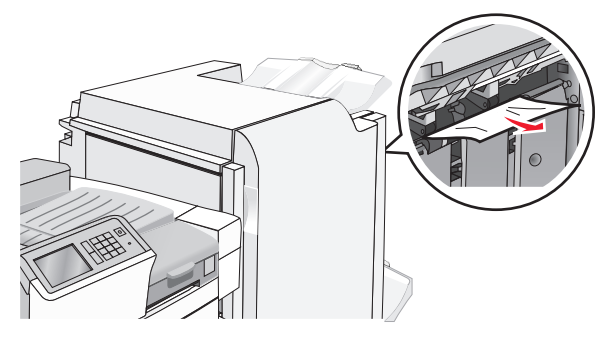

3 Zamknij drzwiczki H.

4 W razie potrzeby dotknij opcji **Kontynuuj** na panelu sterowania drukarki.

#### Zacięcie papieru w drzwiczkach G

1 Otwórz drzwiczki G.

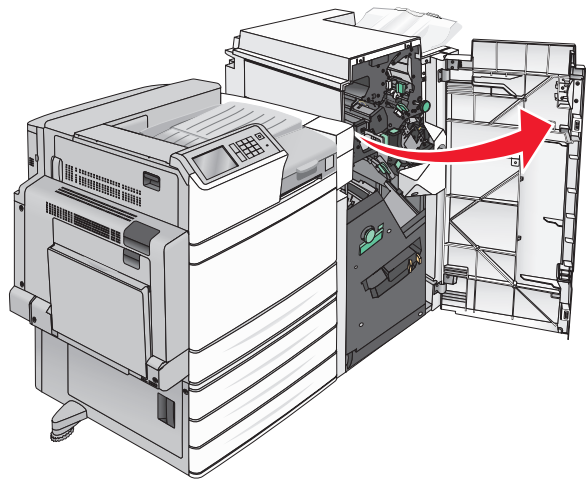

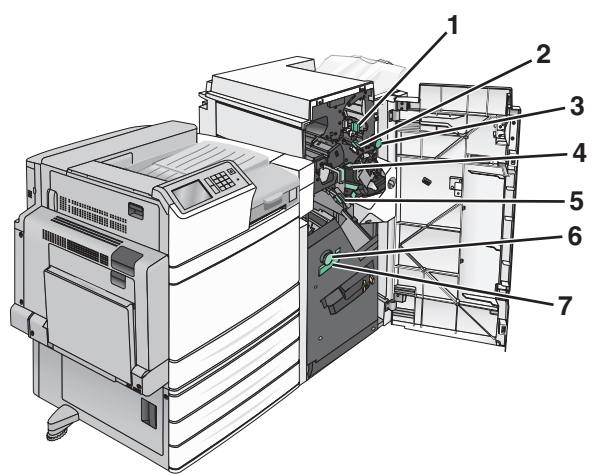

| Obszar | Nazwa pokrywy, gałki lub uchwytu |
|--------|----------------------------------|
| 1      | Pokrywa G1                       |
| 2      | Pokrywa G2                       |
| 3      | Gałka G3                         |

| Obszar | Nazwa pokrywy, gałki lub uchwytu |
|--------|----------------------------------|
| 4      | Pokrywa G4                       |
| 5      | Pokrywa G7                       |
| 6      | Gałka G8                         |
| 7      | Uchwyt G9                        |

- 2 Unieś dźwignię pokrywy G1.
- 3 Chwyć mocno zacięty papier, a następnie delikatnie go wyciągnij.

**Uwaga:** Po delikatnym wyciągnięciu papieru zaciętego w drzwiczkach G upewnij się, czy usunięte zostały wszystkie fragmenty papieru.

4 Przesuń pokrywę G2 w prawo, a następnie wyjmij zacięty papier.

**Uwaga:** Jeżeli papier jest zacięty między rolkami, obróć gałkę G3 w kierunku przeciwnym do ruchu wskazówek zegara.

- **5** Przesuń pokrywę G4 w dół, a następnie wyjmij zacięty papier.
- 6 Przesuń pokrywę G7 na lewo, a następnie wyjmij zacięty papier.
- 7 Pociągnij uchwyt G9, aż zasobnik zostanie całkowicie otwarty.

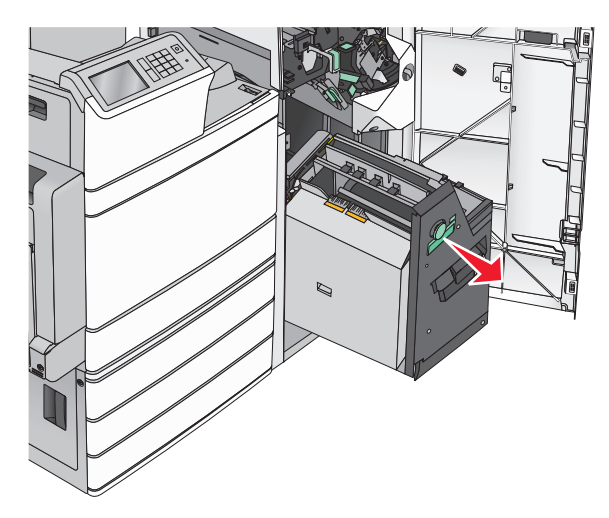

8 Podnieś wewnętrzną pokrywę. Jeżeli papier jest zacięty między rolkami, obróć gałkę G8 w kierunku przeciwnym do ruchu wskazówek zegara, a następnie wyjmij zacięty papier.

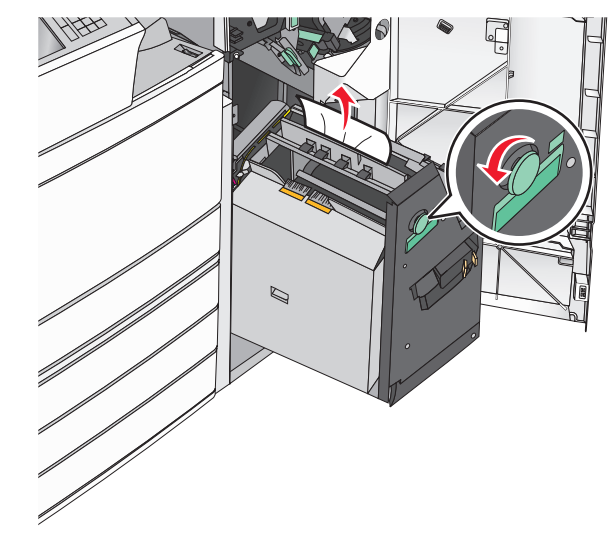

- 9 Zamknij drzwiczki G.
- **10** W razie potrzeby dotknij opcji **Kontynuuj** na panelu sterowania drukarki.

#### Zacięcie papieru w pokrywie F (transfer papieru)

1 Otwórz pokrywę F.

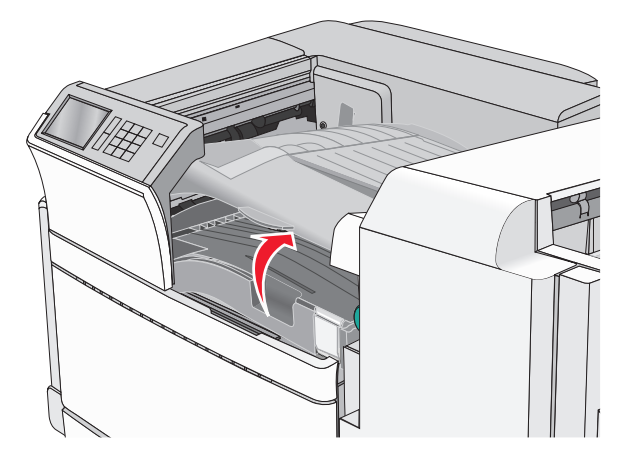

2 Chwyć mocno zacięty papier z obu stron i delikatnie go wyciągnij.

**Uwaga:** Upewnij się, że wszystkie kawałki papieru zostały usunięte.

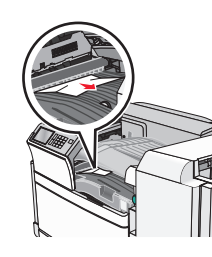

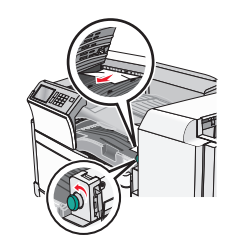

**Uwaga:** Jeżeli trudno jest wyjąć papier zacięty po prawej stronie, obróć gałkę przeciwnie do ruchu wskazówek zegara.

- 3 Zamknij pokrywę F.
- 4 W razie potrzeby dotknij opcji Kontynuuj na panelu sterowania drukarki.

## 455 zacięcie zszywacza

1 Otwórz drzwiczki G.

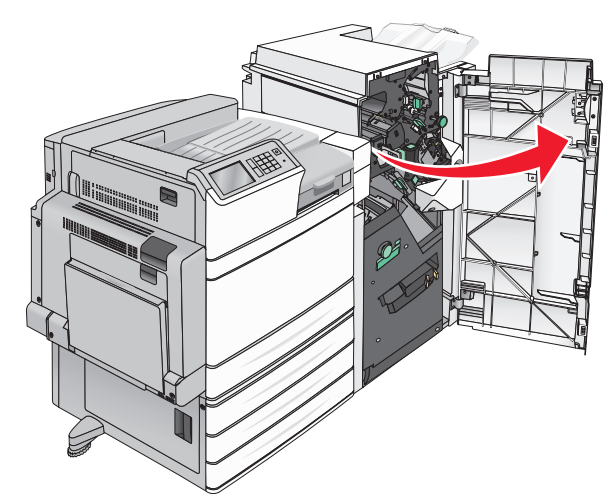

2 Naciśnij zatrzask, aby otworzyć drzwiczki zszywacza.

**Uwaga:** Drzwiczki zszywacza znajdują się za modułem wykańczającym.

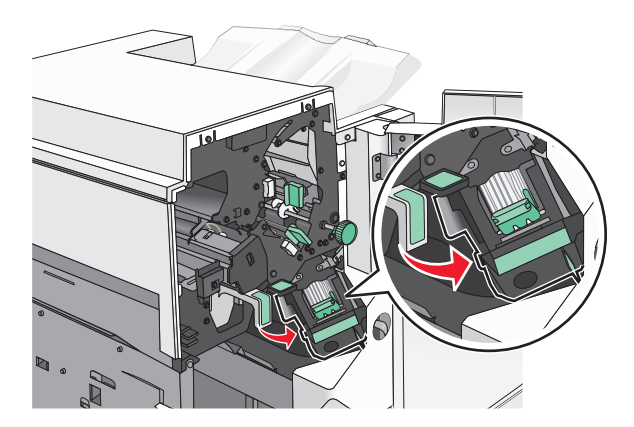

3 Odciągnij w dół zatrzask pojemnika na kasetę zszywek, a następnie wyciągnij pojemnik z drukarki.

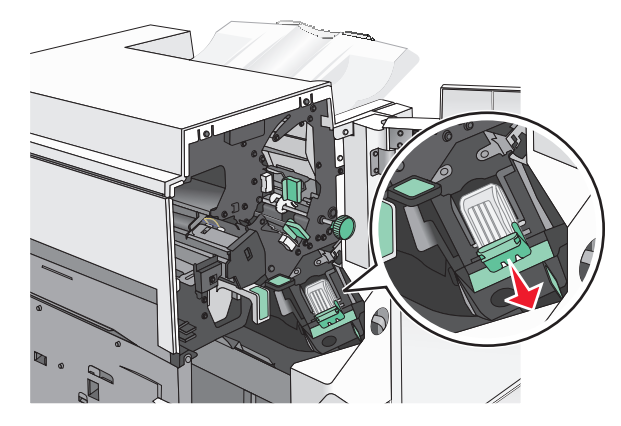

4 Za pomocą blaszki unieś osłonę zszywek, a następnie usuń wszelkie zacięte lub luźne zszywki.

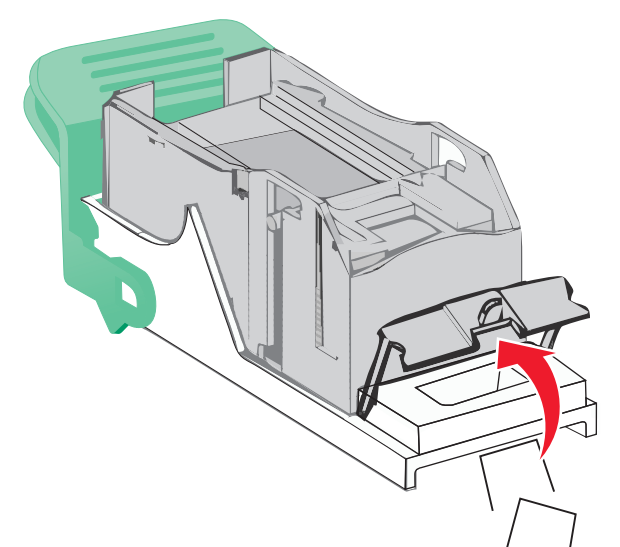

**5** Zamknij osłonę zszywek.

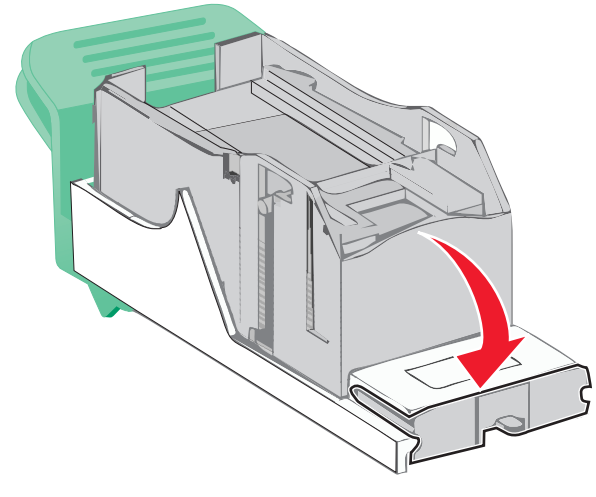

6 Dociśnij osłonę zszywek tak, aby *zatrzasnęła się* na swoim miejscu.

7 Wciśnij mocno pojemnik na kasetę zszywek z powrotem do modułu zszywacza tak, aby pojemnik *zatrzasnął się* na swoim miejscu.

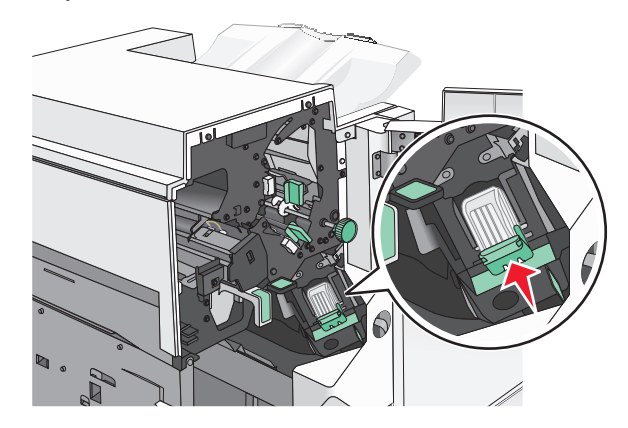

- 8 Zamknij drzwiczki zszywacza.
- 9 Zamknij drzwiczki G.
- **10** W razie potrzeby dotknij opcji **Kontynuuj, zacięcie usunięte** na panelu sterowania drukarki.